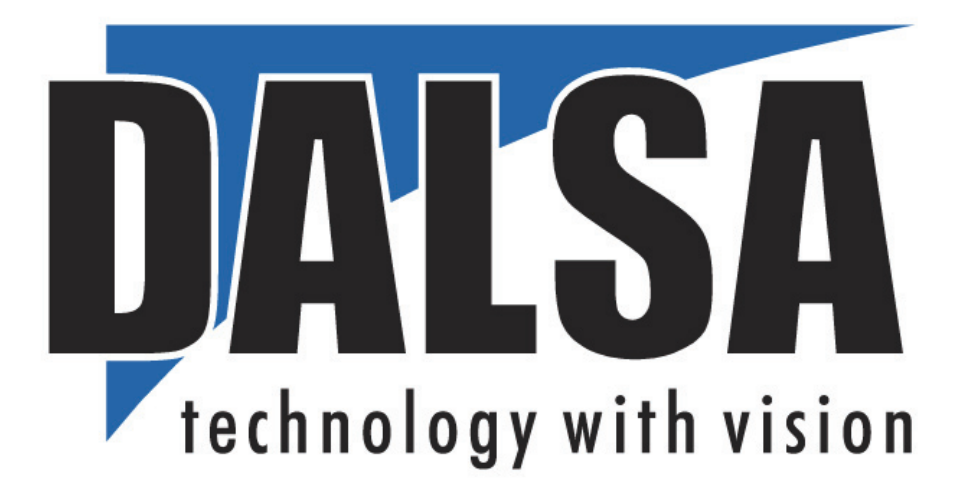

DALSA • 7075 Place Robert-Joncas, Suite 142 • St-Laurent, Quebec, Canada • H4M 2Z2 http://www.imaging.com

# Sapera LT<sup>TM</sup> ActiveX Manual

Edition 6.00

Part number OC-SAPM-AXCP1

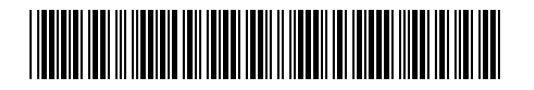

#### NOTICE © 2004-2006 DALSA Corp. All rights reserved.

This document may not be reproduced nor transmitted in any form or by any means, either electronic or mechanical, without the express written permission of DALSA Corp. Every effort is made to ensure the information in this manual is accurate and reliable. Use of the products described herein is understood to be at the user's risk. DALSA Corp. assumes no liability whatsoever for the use of the products detailed in this document and reserves the right to make changes in specifications at any time and without notice.

Microsoft® is a registered trademark; Windows®, Windows NT®, Windows® 2000, and Windows® XP, are trademarks of Microsoft® Corporation.

All other trademarks or intellectual property mentioned herein belong to their respective owners.

Part number OC-SAPM-AXCP1

Printed on August 1, 2006

Printed in Canada

# Contents

| INTRODUCTION                                          | 1  |
|-------------------------------------------------------|----|
| OVERVIEW OF THE MANUAL                                |    |
| USING THE MANUAL                                      |    |
| GETTING STARTED                                       | 3  |
| ABOUT SAPERA LT ACTIVEX CONTROLS                      |    |
| BASIC HIERARCHY CHART                                 |    |
| REQUIREMENTS                                          |    |
| Minimum System Requirements                           |    |
| Board Requirements (optional)                         |    |
| INSTALLATION PROCEDURE                                |    |
| FILE LOCATIONS                                        |    |
| USING THE SAPERA LT ACTIVEX CONTROLS                  | 7  |
| DEMO PROGRAMS                                         |    |
| USING THE CONTROLS                                    |    |
| Compiling Demos in Visual Basic 6                     |    |
| Using ActiveX Controls in Visual Basic 6              |    |
| Compiling Demos in Visual Studio .NET                 |    |
| Using ActiveX Controls in Visual Studio .NET          |    |
| Upgrading Existing Applications in Visual Studio .NET |    |
| Installing Packages in Delphi                         |    |
| Compiling Demos in Delphi                             |    |
| Using ActiveX Controls in Delphi                      |    |
| PROGRAMMING EXAMPLES                                  |    |
| Error Management                                      |    |
| Acquiring Images                                      |    |
| Displaying Images                                     |    |
| Working with Buffers                                  |    |
| ACQUISITION CONTROL                                   | 23 |
| OVERVIEW                                              |    |
| PROPERTY PAGES                                        |    |
| General Tab                                           |    |
| Events Tab                                            |    |
| Transfer Settings                                     |    |
| Bayer Conversion                                      |    |
| Buffer Tab                                            |    |

| Display Tab                       |     |
|-----------------------------------|-----|
| SAPACQUISITION                    |     |
| SapAcquisition Member List        |     |
| SapAcquisition Member Description |     |
| SAPBUFFER                         | 72  |
| SapBuffer Member List             |     |
| SapBuffer Member Description      |     |
| SAPDISPLAY.                       | 88  |
| SapDisplay Member List            | 88  |
| SapDisplay Member Description     | 88  |
| SAPLUT                            |     |
| SapLut Member List                |     |
| SapLut Member Description         |     |
| SAPRECTANGLE                      |     |
| SapRectangle Member List          |     |
| SapRectangle Member Description   |     |
| SAPDATAMONO                       |     |
| SapDataMono Member List           |     |
| SapDataMono Member Description    |     |
| SAPDATARGB                        |     |
| SapDataRGB Member List            |     |
| SapDataRGB Member Description     |     |
| SAPDATAYUV                        |     |
| SapDataYUV Member List            |     |
| SapDataYUV Member Description     |     |
| SAPDATAHSI                        |     |
| SapDataHSI Member List            |     |
| SapDataHSI Member Description     |     |
| SAPDATAHSV                        |     |
| SapDataHSV Member List            |     |
| SapDataHSV Member Description     |     |
| SAPDATAFRGB                       |     |
| SapDataFRGB Member List           |     |
| SapDataFRGB Member Description    |     |
|                                   |     |
| LSA CONTACT INFORMATION           | 121 |
| SALES INFORMATION                 |     |
| TECHNICAL SUPPORT                 |     |
| OSSARY OF TERMS                   | 123 |
| )FX                               | 127 |

# Introduction

# **Overview of the Manual**

The Sapera LT ActiveX manual covers the following topics:

• Getting Started

Sapera LT ActiveX description and requirements.

• Using the Sapera LT ActiveX Controls

Description of the procedures to follow for various development environments in creating an application based on ActiveX controls. Description of the programming techniques to follow in writing applications.

- Acquisition Control
  - Description of the main ActiveX control including all of its sub-components.
- Hierarchy Chart

Illustrated hierarchy diagram of the complete library.

• DALSA Contact Information

Phone numbers, web site, and important email addresses.

This manual exists in printed, Windows Compiled HTML Help, and Adobe Acrobat (PDF) formats. The Help and PDF formats make full use of hypertext cross-references. The PDF format offers links to DALSA's home page on the Internet, located at <u>http://www.imaging.com/</u>.

DALSA's Web site contains documents, updates, demos, errata, utilities, and more.

# Using the Manual

File names, directories, and Internet sites will be in bold text (for example, **setup.exe**, **c:\windows**, **http://www.imaging.com**). Function parameters will be in italics (for example, *xlen*). Source code, code examples, text file listings, and text that must be entered using the keyboard will be in typewriter-style text (for example, [PixelClock]).

Menu and dialog actions will be indicated in bold text in the order of the instructions to be executed, with each instruction separated by bullets. For example, going to the File menu and choosing Save would be written as **File-Save**.

# **Getting Started**

# About Sapera LT ActiveX Controls

An ActiveX Control (originally called an OLE Control) is a software component with a binary standard interface. It can be compared to a dynamic-link library (DLL) with a standardized method of accessing its implementation.

An ActiveX Control must be contained within an application called an ActiveX Container (OLE Container). Typically, ActiveX Controls are inserted into a form or a dialog window and used as a standard control, such as a button or an edit box. They are represented by icons depicting their respective functions.

The ActiveX Control interface is composed of three main parts:

- **Properties** are variables that describe the control state. Properties encapsulate the Sapera LT parameters and the control options.
- Methods are functions used to call control tasks. They are mapped to Sapera LT functions.
- Events are signals sent to the control's container to inform it of events occurring within the control.

There are several advantages to using Sapera LT ActiveX Controls versus the Sapera++ API:

- Their language-independent interface supports several development tools, such as Visual Basic 6, Visual Studio .NET, and Borland Delphi.
- There is no need for header files and import libraries, thus facilitating the integration of Sapera LT into your application.
- They can be easily integrated along with third-party components within the same application.
- ActiveX persistence storage allows the storage and retrieval of property values to and from the disk without writing any code.
- Sapera LT resource allocation is hidden by the control. This allows the modification of Sapera LT resource parameters at design-time.

Sapera LT ActiveX Controls can contribute significantly to reducing your application development time. They are an essential part of a Rapid Application Development (RAD). A few lines of code are sufficient to build a simple Sapera LT program when using ActiveX.

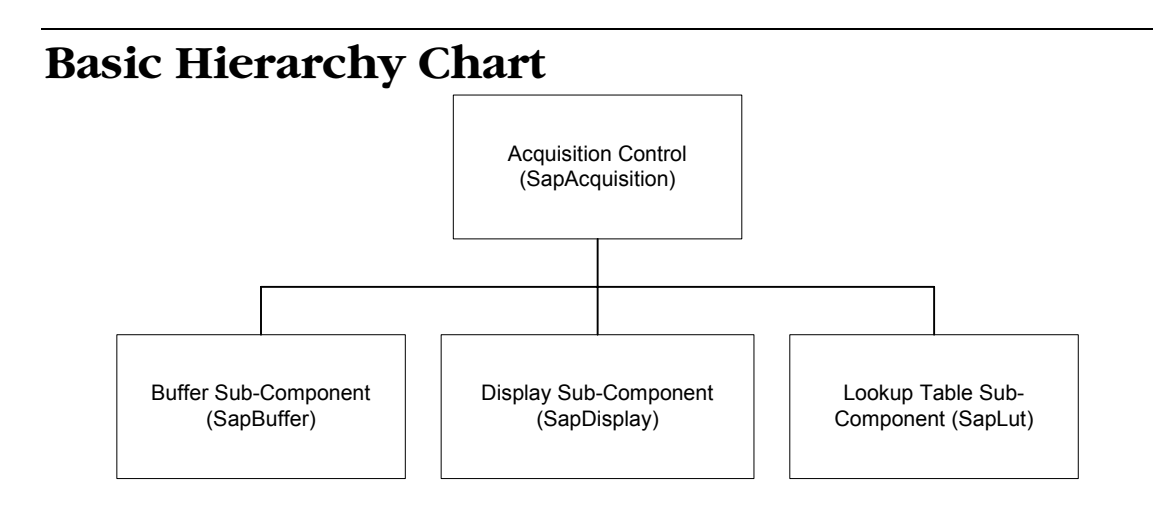

# Requirements

Sapera LT can operate on systems with or without DALSA boards installed. Operating Sapera LT on the system processor without a DALSA board installed provides only minimal functionality and performance. Below is a list of the required components for the two operation modes.

### **Minimum System Requirements**

- PCI-bus IBM PC or compatible with Pentium class or later processor
- Windows® 2000, or Windows® XP (Note: Windows NT 4.0 and Embedded are no longer officially supported)
- One of the following development tools: Microsoft® Visual Basic 6 Microsoft® Visual Studio .NET 2003 or later Borland® Delphi 7 or later

## **Board Requirements (optional)**

- One of several Sapera LT compatible boards.
- Corresponding Sapera LT compatible board drivers.

# **Installation Procedure**

Sapera LT ActiveX Controls are installed automatically while installing Sapera LT. If you have not yet installed Sapera LT, see the installation procedures within the *Sapera LT User's Manual*.

# **File Locations**

The table below lists the different file groups and locations:

| Description                              | Location                                |
|------------------------------------------|-----------------------------------------|
| Executables for ActiveX controls         | \$(SAPERADIR)\Components\ActiveX\Bin    |
| Borland Delphi support                   | \$(SAPERADIR)\Components\ActiveX\Delphi |
| Visual Basic 6 demos                     | \$(SAPERADIR)\Demos\ActiveX\VB6         |
| Visual Studio .NET demos (C# and VB.NET) | \$(SAPERADIR)\Demos\ActiveX\.NET        |
| Borland Delphi demos                     | \$(SAPERADIR)\Demos\ActiveX\Delphi      |

# Using the Sapera LT ActiveX Controls

# **Demo Programs**

Sapera LT includes demos that use the ActiveX controls. A Visual Basic 6.0 project group (\Sapera\Demos\ActiveX\Vb6\SapActiveXDemos.vbg), Visual Studio .NET solution (\Sapera\Demos\ActiveX\.NET\SapActiveXDemos.sln), and Delphi 7 package solution (\Sapera\Demos\ActiveX\Delphi\SapActiveXDemos.bpg) include all ActiveX demo projects.

The following describes the different Sapera LT ActiveX demo programs.

#### Acquisition Demo (Visual Basic 6.0)

#### \$(SAPERADIR)\Demos\ActiveX\Vb6\AcqDemo\AcqDemo.vbp

This program demonstrates the basic acquisition functions included in the Sapera LT ActiveX controls. It allows you to load an acquisition file and then acquire images, either in continuous or in one-shot mode. Clicking the right mouse button over the image display area allows you to modify the acquisition control properties as well as loading and saving images.

The minimum requirements to run this demo are a Sapera-compatible frame grabber and an analog or digital camera.

The supplied executable is built using Visual Basic 6.

#### Acquisition Demo (VB.NET)

#### \$(SAPERADIR)\Demos\ActiveX\.NET\VbAcqDemo\VbAcqDemo.vbproj

This program demonstrates the basic acquisition functions included in the Sapera LT ActiveX controls. It allows you to load an acquisition file and then acquire images, either in continuous or in one-shot mode. Clicking the right mouse button over the image display area allows you to modify the acquisition control properties as well as loading and saving images.

The minimum requirements to run this demo are a Sapera-compatible frame grabber and an analog or digital camera.

### Acquisition Demo (C#)

#### \$(SAPERADIR)\Demos\ActiveX\.NET\VsAcqDemo\VsAcqDemo.csproj

This program demonstrates the basic acquisition functions included in the Sapera LT ActiveX controls. It allows you to load an acquisition file and then acquire images, either in continuous or in one-shot mode. Clicking the right mouse button over the image display area allows you to modify the acquisition control properties as well as loading and saving images.

The minimum requirements to run this demo are a Sapera-compatible frame grabber and an analog or digital camera.

### Acquisition Demo (Delphi 7)

#### \$(SAPERADIR)\Demos\ActiveX\Delphi\AcqDemo\AcqDemo.dpr

This program demonstrates the basic acquisition functions included in the Sapera LT ActiveX controls. It allows you to load an acquisition file and then acquire images, either in continuous or in one-shot mode. Clicking the right mouse button over the image display area allows you to modify the acquisition control properties as well as loading and saving images.

The minimum requirements to run this demo are a Sapera-compatible frame grabber and an analog or digital camera.

# Using the Controls

This section offers information concerning demo and application compilation using ActiveX Controls for different development environments.

Note: The ActiveX demos have the same look and functionality for the supported development environments. Sapera LT includes executables for the ActiveX demos using the Visual Basic 6.0 version. If you need to compile the ActiveX demos, use the following procedures.

## **Compiling Demos in Visual Basic 6**

To compile the demos you must open the following project group in Microsoft Visual Basic 6.0 <SAPERADIR>\Demos\ActiveX\VB6\SapActiveXDemos.vbg

You can also directly open this project group by selecting DALSA | Sapera LT | Demos | ActiveX | All Demos (Visual Basic 6.0) from the Start menu.

You can compile all the demos at once by selecting File | Make Project Group.

You can also compile the demos individually by right-clicking the desired project in the project group window, selecting **Set as Start Up**, and then selecting **File | Make AcqDemo.exe...**.

## Using ActiveX Controls in Visual Basic 6

Before you can use any Sapera LT ActiveX control, you must enable it in your project by selecting **Project** | **Components**. Names for all the controls start with *Sapera LT*. After the control is selected it

appears as an icon in your toolbox. Open your toolbox window if it is not visible by selecting **View** | **Toolbox**.

#### Inserting ActiveX Controls in a Form (Design-time)

To insert a control in a form, click the icon of your choice in the toolbox and then drag a rectangle in your form at the desired location.

Once the control is inserted, a corresponding variable is automatically created. The name of this variable is *ControlName>1*, for example, **SapAcquisition1**. You can then use it to invoke properties and methods from your control.

#### Creating ActiveX Controls Dynamically (Runtime)

Most of the time an ActiveX control is created at design-time using an icon in a form. There may be situations however where the control must be created dynamically at runtime, for example, when you do not know in advance how many controls will be required.

A control is created dynamically using the **CreateObject** method by specifying the *Prog ID*, a string identifying the control and containing the following syntax:

<LibraryName>.<ControlName>Ctrl.1

An example of a Prog IDs is SapAcquisition.SapAcquisitionCtrl.1

Here is an example on how to dynamically create and dispose of an acquisition control.

```
' Create the control
Dim acq As Object
Set acq = CreateObject("SapAcquisition.SapAcquisitionCtrl.1")
'Use properties and methods of the control
acq.LoadConfigDlg (hWnd)
' . . .
'Destroy the control
Set acq = Nothing
```

Note that the resulting acquisition control has no visual representation, so you cannot use it to display acquired images.

#### **Creating Objects (Runtime)**

Structures in ActiveX controls are presented as COM objects. For example, *SapRectangle* and *SapDataMono* are COM objects. An object is created using the **New** statement as seen in the example below:

```
Dim NewROI As New SapRectangle
NewROI.Left = 120
NewROI.Top = 80
NewROI.Width = 240
NewROI.Height = 160
```

#### **Trapping events**

To install a handler for one of the events in the Sapera LT ActiveX controls, first select the form that will handle the event, then select **View** | **Code** to bring up the source code window. In the list at the top left, select the name of the required control, for example, *SapAcquisition1*. In the list at the top right, select the name of the required event, for example, *Xfer*. Here is an example handler:

```
Private Sub SapAcquisition1_Xfer(ByVal eventType As SapAcquisitionLIB.enumXferEvent,
    ByVal eventCount As Long, ByVal bufIndex As Long, ByVal isTrash As Boolean,
    ByVal pairIndex As Long)
' Event handling code goes here
End Sub
```

# Compiling Demos in Visual Studio .NET

To compile demos you must open the following solution in Microsoft Visual Studio .NET 2003: <SAPERADIR>\Demos\ActiveX\.NET\SapActiveXDemos.sln

You can also directly open this solution by selecting DALSA | Sapera LT | Demos | ActiveX | All Demos (Visual Studio .NET) from the Start menu.

You can compile all demos at once by selecting Build | Build Solution.

You can also compile the demos individually by right-clicking the desired project in the Solution Explorer, selecting **Set as StartUp Project** and then selecting **Build** | **Build CSAcqDemo**.

## Using ActiveX Controls in Visual Studio .NET

Before you can use any ActiveX control in your form, you must enable the required control(s) in your project by selecting **Tools** | **Add/Remove Toolbox Items** | **COM Components**. The controls are listed under the names *Sap...Control* of the COM **Components** tab. After the controls are selected they appear as icons in the **Windows Forms** tab of your toolbox. Open your toolbox window if it is not visible by selecting **View** | **Toolbox**. Notice that at least one form must be open so that the controls are enabled in the toolbox.

#### Inserting ActiveX Controls in a Form (Design-time)

To insert a control in a form, click the icon of your choice in the toolbox and drag a rectangle in your form at the desired location.

Once the control is inserted a corresponding variable is automatically created. The name of this variable is ax < ControlName > 1, for example **axSapAcquisition1** for C# and Ax < ControlName > 1, for example **AxSapAcquisition1** for Visual Basic. You can then use it to invoke properties and methods from your control.

#### Creating ActiveX Controls Dynamically (Runtime)

Most of the time an ActiveX control is created at design-time using an icon in a form. However, there may be situations where the control must be created dynamically at runtime, for example, when you do not know in advance how many controls will be required.

Before you can create any control, you must add a reference to the library that contains the control by right-clicking the **References** folder from the *Solution Explorer*, selecting **Add References**, and then choosing the desired control(s) from the **COM** tab. The controls are listed under the names *Sapera LT...Control*. After the controls are selected they appear as subfolders under the **References** folder.

In C#, a control is created dynamically by allocating an instance of its corresponding class using the following syntax:

```
<LibName>.<ControlName> VarName = new <LibName>.<ControlName>Class();
```

Below is a C# example of how to dynamically create an acquisition control. The control will automatically be marked for garbage collection when the object goes out of scope.

```
Using SapAcquisitionLIB;
// Create the control
SapAcquisition acq = new SapAcquisitionClass();
// Use properties and methods of your control
acq.Online = true;
...
```

In VB.NET, a control is created dynamically the same way it is created in Visual Basic 6.0.

#### **Creating Objects (Runtime)**

All the structures in ActiveX controls are presented as COM objects. For example *SapRectangle* and *SapDataMono* are COM objects. The syntax for creating an object in C# is identical to that used for creating controls dynamically.

Here is an example using VB.NET:

```
Dim NewROI As New SapAcquisitionLIB.SapRectangle
NewROI.Left = 120
NewROI.Top = 80
NewROI.Width = 240
NewROI.Height = 160
```

#### **Trapping events**

To install a handler for one of the events in the Sapera LT ActiveX Controls using C#, first select the ActiveX control in the Form Designer, then select **View** | **Properties** to bring up the properties window. Select the lightning-shaped icon at the top to bring up the list of available events. Double-click the name of the desired event, for example, *Xfer*. Here is an example handler:

```
private void axSapAcquisition1_Xfer(object sender,
    AxSapAcquisitionLIB.SapAcquisitionEvents_XferEvent e)
{
    // Event handling code goes here
    ...
```

If the control was created dynamically, then the above does not apply. You need to explicitly define the event handler function and enable it in the source code.

```
// Enable the event handler
acq.Xfer += new SapAcquisitionEvents_XferEventHandler(acq_XferEvent);
...
private void acq_XferEvent(enumXferEvent eventType, Int32 eventCount,
Int32 bufIndex, Boolean isTrash, Int32 pairIndex)
{
    // Event handling code goes here
```

For VB.NET, first select the form that will handle the event, then select **View** | **Code** to bring up the source code window. In the list at the top left, select the name of the desired control, for example, *AxSapAcquisition1*. In the list at the top right, select the name of the desired event, for example, *Xfer*. Here is an example handler:

```
Private Sub AxSapAcquisition1_Xfer(ByVal sender As Object,
    ByVal e As AxSapAcquisitionLIB.SapAcquisitionEvents_XferEvent)
    Handles AxSapAcquisition1.Xfer
    ' Event handling code goes here
End Sub
```

# Upgrading Existing Applications in Visual Studio .NET

If you have a .NET application using ActiveX controls of a previous version of Sapera LT, the following symptoms may occur after installing a new version:

- The ActiveX control windows disappear from the form they were inserted in. Also, the References folder has bad links of the type AxSap... or AxInterop.Sap... These links are marked by a yellow triangle icon.
- The ActiveX control windows are still present, but you experience abnormal behavior when running the application.

This means that your .NET wrappers are out-of-date and must be updated to the most current wrappers. To do so, use the following procedure:

- Close all the forms in your application.
- Delete bad links from the References folder.
- Right-click on the References folder and select Add References.
- Click the **Browse** button and select the <SAPERADIR>\Components\ActiveX\Ms.net directory.
- Select all wrapper files required by your application. The table below shows the syntax of the wrapper files with respect to their corresponding component.

| Component      | Wrapper Files                                                    |
|----------------|------------------------------------------------------------------|
| SapAcquisition | Interop.SapAcquisitionLIB.Dll<br>AxInterop.SapAcquisitionLIB.Dll |
| Sap            | Interop.SapLIB.Dll<br>AxInterop.SapLIB.Dll                       |

- Click **Open** then click **OK**. The selected .NET wrappers will then be added to the References folder.
- Your .NET wrappers are now up-to-date. You can reopen the form(s) to verify that the ActiveX windows are present. If they are still missing, you can have to close your solution and then reopen it again.

# Installing Packages in Delphi

Before opening or creating any project using ActiveX controls in Delphi, you must install the required package. A package is a Delphi-compatible component giving access to the ActiveX control in Pascal language.

To install the Sapera LT package, select **Components** | **Install Packages**, click the **Add** button in the *Design Packages* box and then select the **SapActiveXDelphi.bpl** file in the *<Windows>\System32* directory. The package will appear in the list above under *Sapera LT* ... *Package*.

# **Compiling Demos in Delphi**

**Note:** Be sure to install the Sapera LT Delphi package prior to opening a project containing ActiveX controls.

To compile the demos you must open the following project group in Delphi:

<SAPERADIR>\Demos\ActiveX\Delphi\SapActiveXDemos.bpg

You can also directly open this project group by selecting DALSA | Sapera LT | Demos | ActiveX | All Demos (Delphi 7) from the Start Menu.

You can compile all demos at once by selecting Project | Build All Projects.

You can also compile demos individually by right-clicking the desired project in the Project Manager window and selecting **Build**.

## Using ActiveX Controls in Delphi

**Note:** Be sure to install the Sapera LT Delphi package before creating or opening a project containing ActiveX controls.

#### **Setting Project Options**

In order for your application to compile properly using the ActiveX controls, you must add the package path to the project options. You can do so by adding \$(SAPERADIR)\Components\ActiveX\Delphi in Project | Options | Directories/Conditionals | Search Path. This path is required for compiling controls created at either design-time or runtime.

#### Inserting ActiveX Controls in your Application (Design-time)

Once the packages are installed the controls appear as icons in the **ActiveX** tab of your **Component Palette**. Open your palette if not visible by selecting **View** | **Toolbars** | **Component Palette**.

To insert a control in a form, click the icon of your choice in the component palette and then drag a rectangle in your form at the desired location.

A corresponding variable is automatically created once the control is inserted. The name of this variable is *ControlName>1*, for example **SapAcquisition1**. You can then use it to invoke properties and methods from your control.

#### Creating ActiveX Controls Dynamically (Runtime)

Most of the time an ActiveX control is created at design-time using an icon within a form. There can be situations however where the control must be created dynamically at runtime, for example, when you do not know in advance how many controls will be required.

A control is created dynamically using the **CreateOleObject** method by specifying the *Prog ID*, a string identifying the control and containing the following syntax:

```
<LibraryName>.<ControlName>Ctrl.1
```

An example of a Prog IDs is SapAcquisition.SapAcquisitionCtrl.1

Below is an example on how to dynamically create an Acquisition Control. The control will be automatically destroyed when the image object goes out of scope.

```
{ Add the following references to the 'uses' statement }
uses ..., ComObj, SapAcquisitionLIB_TLB;
var
   Acq : SapAcquisition;
begin
   { Create the ActiveX control object }
   Acq := SapAcquisition(CreateOleObject('SapAcquisition.SapAcquisitionCtrl.1'));
   { Use object properties and methods }
   Acq.LoadConfigDlg(0);
   { Free the ActiveX control object }
   Acq := SapAcquisition(IDispatch(Unassigned));
end;
```

#### **Creating Objects (Runtime)**

Structures in ActiveX controls are presented as COM objects. For example, *SapRectangle* and *SapDataMono* are COM objects. An object is created using the **CreateComObject** function as seen in the example below:

```
{ Add the following references to the `uses' statement }
uses ..., ComObj, SapAcquisitionLIB_TLB;
var
   Roi : SapRectangle;
begin
   { Create the COM object }
   Roi := SapRectangle(CreateComObject(CLASS_SapRectangle));
   { Use object properties and methods }
   Roi.Left := 64;
   { Free the COM object }
   Roi := SapRectangle(IUnknown(Roi));
end:
```

#### **Trapping events**

To install a handler for one of the events in the Sapera LT ActiveX controls using Delphi, first select the ActiveX control in the Form Designer., then select **View | Object Inspector** to bring up the corresponding window. Select the **Events** tab to view the list of available events. For each required event, enter the name of the handler function. Here is an example handler:

```
procedure TForm1.Acq_Xfer(ASender: TObject; eventType: TOleEnum;
    eventCount, bufIndex: Integer; isTrash: WordBool; pairIndex: Integer);
    begin
    { Event handling code goes here }
```

end;

# **Programming Examples**

This section presents Visual Basic 6 code samples that demonstrate common tasks when programming with the Sapera LT ActiveX Controls.

### **Error Management**

#### **Error reporting**

All methods in the Sapera LT ActiveX Controls return a Boolean result to indicate success or failure. However, the actual error conditions are still reported as soon as they happen (before the methods return), using one of five predefined reporting modes:

- Error messages are sent to a popup window (the default)
- Error messages are sent to the DALSA Log Viewer
- Error messages are sent to the active debugger, if any
- Error messages are generated internally
- Error messages are sent to the application through an event. See the sections *Using ActiveX Controls in* ... for details about event handlers on the various supported platforms.

Use the ErrorMode property to set the current reporting mode, as follows:

```
' Send error messages to the Log Viewer
SapAcquisition1.ErrorMode = ErrorModeLog
' Send error messages to the debugger
SapAcquisition1.ErrorMode = ErrorModeDebug
' Simply generate error messages internally
SapAcquisition1.ErrorMode = ErrorModeCustom
' Send errors to application through an event
SapAcquisition1.ErrorMode = ErrorModeEvent
' Restore default reporting mode
SapAcquisition1.ErrorMode = ErrorModeNotify
```

For more details, see the reference section of this manual.

#### **Retrieving Error Descriptions**

No matter which reporting mode is currently active, it is always possible to retrieve the latest error message. If the error happened when calling a low-level Sapera function, then a related numeric code is also available. To retrieve this information, use the LastErrorDesc and LastErrorValue properties, as follows:

In addition, the DALSA Log Viewer utility program, included with Sapera LT, provides an easy way to view error messages. It includes a list box that stores these messages as errors occur. Available options allow you to modify the different fields for display.

During development, it is recommended to start the Log Viewer before your application and then let it run so it can be referred to anytime to view. detailed error descriptions. However, errors are also stored by a low-level service (running in the background), even if the utility is not running. Therefore, it is possible to run it only when a problem occurs within your application.

## **Acquiring Images**

#### Acquisition Example

The example below demonstrates how to grab a live image into a buffer allocated in system memory using a Bandit-II board.

Acquiring an image requires one file (the CCF file) to configure the acquisition hardware. It defines both the characteristics of the camera and how it will be used with the acquisition hardware. Use the CamExpert tool provided with Sapera LT to create CCF files. Note that resource parameters can also be accessed individually (as described in the following sections).

```
Dim Result as Boolean
' Configure the acquisition hardware
' These settings will only be effective when writing the Online property
SapAcquisition1.Server = "Bandit_II_1"
SapAcquisition1.Device = "Standard Composite Video & Y/C"
SapAcquisition1.ConfigFile = "c:\CameraFiles\MyCamera.ccf"
' Allocate internal acquisition resources
SapAcquisition1.Online = True
' Start continuous acquisition
Result = SapAcquisition1.Grab
' Do other things ...
' Stop continuous acquisition
Result = SapAcquisition1.Freeze
Result = SapAcquisition1.Wait(5000, False)
' Free internal acquisition resources
SapAcquisition1.Online = False
```

For more details, see the reference material in this manual and the source code for the ActiveX demos included with Sapera LT.

#### **Capabilities and Parameters**

Sapera LT ActiveX Controls already include all the functionality necessary for most Sapera LT applications; however, some features are only available in the supporting low-level API. Capabilities and parameters are of particular interest in this case. Together they define a resource's ability and current state.

See the *Sapera Basic Modules Reference Manual* and the *Sapera Acquisition Parameters Reference Manual* for a description of all capabilities and parameters, and their possible values.

A capability is a value or set of values that describe what a resource can do. It is used to determine the possible valid values that can be applied to a resource's parameters. Capabilities are read only. Their value can be obtained from the acquisition control by using the **GetCap** and **GetCapEx** methods.

A parameter describes a current characteristic of a resource. Parameters can be read/write or read only. Their value can be obtained or set by using the **GetParam**, **GetParamEx**, **SetParam**, and **SetParamEx** methods.

#### Modifying Acquisition Parameters Individually

Acquisition parameters can be modified individually by using the **SetParam** and **SetParamEx** methods. When a new parameter value is requested, that value is verified against the current state of the acquisition hardware and its corresponding capability. If the modification request is denied because the parameter is dependent on other parameters, then all the parameters in question must be modified by group.

```
Dim Result as Boolean
' Using camera #2
Result = SapAcquisition1.SetParam(CORACQ_PRM_CAMSEL, 1, False)
```

For more details, see the reference material in this manual.

#### Modifying Acquisition Parameters by Group

Acquisition parameters can be modified by groups using the optional *UpdateNow* parameter to the **SetParam** and **SetParamEx** methods. When a new set of values is written, all modified parameters are verified against the given state and capabilities of the acquisition object.

```
Dim Left As Long
Dim Top As Long
Dim Width As Long
Dim Height As Long
Dim Result As Boolean
' Set a new cropping area for the acquisition device
Left = 40
Top = 80
Width = 160
Height = 80
' Parameter values only take effect after the fourth call to SetParam
Result = SapAcquisition1.SetParam(CORACQ_PRM_CROP_TOP, Top, False)
Result = SapAcquisition1.SetParam(CORACQ_PRM_CROP_LEFT, Left, False)
Result = SapAcquisition1.SetParam(CORACQ_PRM_CROP_HEIGHT, Height, True)
```

For more details, see the reference material in this manual.

#### Using an Input Lookup Table

When you set the **Online** property to True in the SapAcquisition control, an internal lookup table (LUT) object (SapLut) is automatically created inside the object, if the acquisition hardware supports lookup tables.

You can then retrieve the LUT object with the **Lut** property, manipulate it using the methods of the SapLut sub-component, and reprogram it using the **ProgramLut** method.

The internal ILUT object is automatically destroyed when you set the **Offline** property to True, or when destroying the acquisition object.

```
Dim LutData
Dim Result As Boolean
Result = SapAcquisition1.Lut.GetDataArray(LutData)
(modify LUT data)
Result = SapAcquisition1.Lut.SetDataArray(LutData)
```

For more details, see the reference material in this manual.

## **Displaying Images**

#### **Enabling and Disabling Image Display**

By default, a display window is automatically created in the SapAcquisition control. Images acquired from a camera, or loaded from disk, are shown in this window. To turn image display on or off, use the **Window** property.

```
' Stop displaying the acquisition control and its display window
SapAcquisition1.Display.Window = 0
SapAcquisition1.Visible = False
' Turn image display back on
SapAcquisition1.Visible = True
SapAcquisition1.Display.Window = 1
```

For more details, see the reference material in this manual.

#### Setting the Display Scaling Mode

By default, there is a one-to-one correspondence between image buffer data and pixels shown in the display area. You can control this mapping mode using the **Scaling** property.

```
' Displayed image buffer contents are scaled so that they are shown
' completely in the view area, while keeping the aspect ratio
SapAcquisition1.Display.Scaling = ScalingFitToWindow
' Restore the default scaling mode
SapAcquisition1.Display.Scaling = ScalingNone
```

For more details, see the reference material in this manual.

### Working with Buffers

#### Using a Region of Interest

Although the SapAcquisition control automatically creates buffers with dimensions compatible with the acquisition device, it is possible to create an adjustable region of interest (ROI) inside each buffer. A ROI can be used by the acquisition to reduce bandwidth requirements, or by a processing function to process a specific region.

To define a rectangular area, you must create and initialize a SapRectangle object, assign it to the **ROI** property of the buffer sub-component of the acquisition object, then enable it with the **UseROI** property.

The example below illustrates this concept.

```
Dim NewROI As New SapRectangle
NewROI.Left = 120
NewROI.Top = 80
NewROI.Width = 240
NewROI.Height = 160
SapAcquisition1.Buffer.ROI = NewROI
SapAcquisition1.Buffer.UseROI = True
```

For more details, see the reference material in this manual.

#### **Reading and Writing Buffers**

The simplest way to read/write data from/to a buffer is to accessit element by element. The **GetDataXY** and **SetDataXY** methods fulfill this purpose. The following example demonstrates how to modify data in an 8-bit monochrome buffer.

```
Dim Pixel As Long
Dim Result As Boolean
Dim BufData(100)
For Pixel = 1 To 100
    Result = SapAcquisition1.Buffer.GetDataXY(-1, Pixel, Pixel, BufData(Pixel)))
    BufData(Pixel).Mono = BufData(Pixel).Mono + 64
    Result = SapAcquisition1.Buffer.SetDataXY(-1, Pixel, Pixel, BufData(Pixel))
Next Pixel
```

Accessing buffer data in this way is quite straightforward, but, unfortunately, it considerably slows down access time. Alternately, you can access data by reading/writing an array of elements with only one call to each of the **GetDataArray** and **SetDataArray** methods. Here is a sample of their usage.

```
Dim BufData
Dim Result As Boolean
Result = SapAcquisition1.Buffer.GetDataArray(-1, BufData)
(modify pixel data)
Result = SapAcquisition1.Buffer.SetDataArray(-1, BufData)
```

#### Sapera LT ActiveX Manual

Although this is faster than the previous method, performance is still an issue because of the data copying operations involved.

The fastest way to access buffer data is to obtain direct access through a pointer. The **DataAddress** property provides direct access to buffer data. The drawback of this method is that you need the buffer dimensions, format, and pitch to correctly access the data. The following code illustrates this.

For more details, see the reference material in this manual.

# **Acquisition Control**

# Overview

Sapera LT Acquisition Control (SapAcquisition) includes all the necessary functionality to acquire and display images. It can also perform other tasks, such as loading/saving images and management of acquisition LUTs. It includes the following components:

| Name           | Management of           |
|----------------|-------------------------|
| SapAcquisition | image acquisition       |
| SapBuffer      | image buffers           |
| SapDisplay     | image display           |
| SapLut         | lookup tables           |
| SapRectangle   | rectangles              |
| SapDataMono    | monochrome data         |
| SapDataRGB     | RGB data                |
| SapDataYUV     | YUV data                |
| SapDataHSI     | HSI data                |
| SapDataHSV     | HSV data                |
| SapDataFRGB    | floating point RGB data |

# **Property Pages**

When a SapAcquisition control is inserted into a form, several property pages are available, allowing you to easily adjust the acquisition properties. To open the property pages, right-click on the SapAcquisition control in your form and select **Properties** in the pop-up menu.

These properties can also be set at runtime, by right-clicking on the acquisition display window and selecting **Properties** in the pop-up menu.

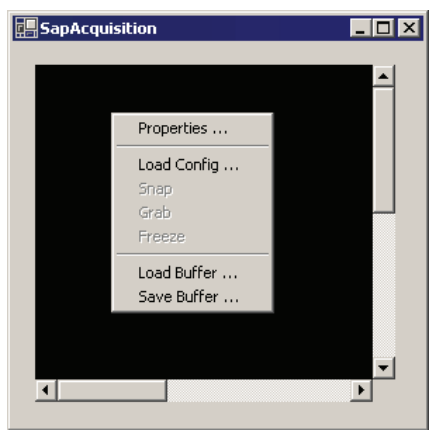

## **General Tab**

The General tab allows you to specify the acquisition server, device, and configuration file. You can also specify to auto-display acquired image, use an acquisition LUT, flat-field correction, and the error reporting mode.

| Properties D                                                     |
|------------------------------------------------------------------|
| General Events Transfer Settings Bayer Conversion Buffer Display |
|                                                                  |
| Video Signal Status: N/A                                         |
| Server Device                                                    |
| Anaconda-CL_1 CameraLink Full Mono #1                            |
| Serial Number: N/A                                               |
| Configuration File                                               |
| C:\DALSA Coreco\Sapera\CamFiles\User\CameraLink.ccf              |
| Online     Camera Selector                                       |
| A A Disla Assistation                                            |
| Error Reporting Mode                                             |
| Use Acquisition LUT Notify with popup                            |
| □ Flat-Field Correction<br>(Software Mode)                       |
| OK Cancel Apply                                                  |

## **Events** Tab

The Events tab allows you to specify the type of acquisition event used to trigger an image capture, as well as the transfer events.

| Properties |                    |                          |                           |                  | × |
|------------|--------------------|--------------------------|---------------------------|------------------|---|
| General Ev | vents Transfer S   | iettings Bayer Conversio | on Buffer Display         |                  |   |
| Acquisiti  | ion Events         |                          |                           |                  |   |
| 🗖 Sta      | art of Frame       | Start of Field           | 🔲 HSync Lock              | Pixel Clock      |   |
| 🗖 En       | d of Frame         | 🔲 End of Field           | 🔲 HSync Unlock            | 🔲 No Pixel Clock |   |
| 🗖 Ver      | rtical Sync        | 🗖 Data Overflow          | Frame Lost                |                  |   |
| 🗖 Ext      | ternal Trigger     | 🔲 External Trigger Igno  | ored                      |                  |   |
| - Transfer | r Events           |                          |                           |                  |   |
| 🗖 Sta      | art of Frame       | Start of Field           | End of Transfer           |                  |   |
| 🗖 En       | d of Frame         | End of Field             |                           |                  |   |
| Enable     | e Signal Status Ev | rent Device R            | eset Timeout (millisecond | ls) 20000        |   |
|            |                    |                          | ОК                        | Cancel Apply     |   |

## **Transfer Settings**

The Transfer Settings tab allows you to specify the transfer cycle mode, image flipping mode, the number of onboard buffers, and the planar mode mask.

|                                                                                                    | × |
|----------------------------------------------------------------------------------------------------|---|
| General Events Transfer Settings Bayer Conversion Buffer Display                                                           |   |
| General       Events       Transfer Settings       Bayer Conversion       Buffer       Display         Transfer Cycle Mode |   |
| OK Cancel Angle                                                                                                    |   |

## **Bayer Conversion**

The Bayer Conversion tab allows you to enable Bayer conversion and to specify the type of alignment, white balance coefficients, and conversion method.

| Properties      |                                           |                                         | ×            |
|-----------------|-------------------------------------------|-----------------------------------------|--------------|
| General Events  | Transfer Settings                         | Bayer Conversion Buffer Disp            | play         |
| Alignment       | Conversion (Softw<br>White Balanc<br>Gain | vare Mode)<br>se Coefficients<br>Offset |              |
| •               | Red 1                                     | Red 0                                   |              |
| •               | Green 1                                   | Green 0                                 |              |
| •               | Blue 1                                    | Blue 0                                  |              |
| Conversion Meth | od                                        | 🗖 Use Bayer LUT                         |              |
|                 |                                           | OK                                      | Cancel Apply |

## **Buffer Tab**

The Buffer tab allows you to specify the number of acquisition buffers, their type, and whether to use an ROI.

| Properties                                                                   | ×                                                              |
|------------------------------------------------------------------------------|----------------------------------------------------------------|
| General Events Transfer Settings Baye                                        | er Conversion Buffer Display                                   |
| Buffer Count 2<br>Width = 640 pixels<br>Height = 480 lines<br>Format = MONO8 | Region of Interest<br>Left 0<br>Top 0<br>Width 32<br>Height 32 |
| Buffer Type Scatter-gather                                                   | Enable ROI                                                     |
|                                                                              |                                                                |
|                                                                              | OK Cancel Apply                                                |

# **Display Tab**

The Display tab allows you to specify the scaling mode, zoom factors, keying color, and the data bits to display.

| Properties                       | × • • • • • • • • • • • • • • • • • • • | 1 |
|----------------------------------|-----------------------------------------|---|
| General Events Transfer Settings | Bayer Conversion Buffer Display         |   |
| Enable Image Display             | Keying Color                            |   |
| Scaling Mode                     | Red 0                                   |   |
| No scaling                       | Green 0                                 |   |
| Zoom Factors                     | Blue 0                                  |   |
| Horizontal 1                     | Data Rite to Display                    |   |
| Vertical 1                       |                                         |   |
|                                  |                                         |   |
|                                  |                                         |   |
|                                  |                                         |   |
|                                  |                                         |   |
|                                  | OK Cancel Apply                         |   |

# SapAcquisition

# SapAcquisition Member List

| Properties     | Description                                                               |
|----------------|---------------------------------------------------------------------------|
| Valid          | Current state of object (read only)                                       |
| SapControlType | Type of Sapera LT control = acquisition (read only)                       |
| Online         | Availability of image acquisition (runtime)                               |
| NumServers     | Number of available acquisition servers (read only)                       |
| AllServers     | Names of all acquisition servers (read only, runtime)                     |
| Server         | Acquisition server name                                                   |
| NumDevices     | Number of available devices on server (read only)                         |
| AllDevices     | Names of all devices on server (read only, runtime)                       |
| Device         | Acquisition device name (relative to server)                              |
| SerialNumber   | Acquisition device serial number                                          |
| ConfigFile     | Acquisition configuration file name (CCF)                                 |
| Label          | Descriptive text label (read only)                                        |
| CamSel         | Camera selector                                                           |
| AcqEventType   | Acquisition event type                                                    |
| XferEventType  | Transfer event type                                                       |
| AutoDisplay    | Automatically displays acquired images                                    |
| AutoEmpty      | Automatic emptying of buffer state after acquisition                      |
| HorzFlip       | Horizontal flip enable                                                    |
| VertFlip       | Vertical flip enable                                                      |
| Planar         | Planar acquisition mask                                                   |
| SignalStatus   | Current signal status (runtime)                                           |
| SignalNotify   | Enables signal status events                                              |
| SerialName     | Serial port name on current server (read only, runtime)                   |
| FlatField      | Flat-field correction enable                                              |
| FlatFieldMode  | Flat-field operation mode: hardware or software (read only)               |
| OnBoardBuffers | Number of internal buffers on frame grabbers (used when acquiring images) |
| Bayer          | Bayer conversion enable: off, white balance + convert, and convert        |
| BayerLut       | Lookup table for Bayer conversion                                         |
| BayerLutEnable | Enable/disable Bayer lookup table                                         |
| BayerAlign     | Bayer alignment mode                                                      |

| BayerMethod      | Bayer pixel value calculation method                                               |
|------------------|------------------------------------------------------------------------------------|
| BayerMode        | Bayer conversion mode: hardware or software                                        |
| BayerWBGain      | Bayer white balance gain coefficients                                              |
| BayerWBOffset    | Bayer white balance offset coefficients                                            |
| LutEnable        | Enable/disable acquisition lookup table                                            |
| Grabbing         | Grab active flag (runtime)                                                         |
| HasTrash         | Presence of a trash buffer                                                         |
| Cycle            | Cycle mode for destination buffer object                                           |
| ErrorMode        | Error reporting mode                                                               |
| ResetTimeout     | Timeout for device reset                                                           |
| LastErrorValue   | Numeric value of most recent error (read only, runtime)                            |
| LastErrorDesc    | Description of most recent error (read only, runtime)                              |
| AllowPropertyDlg | Allow display of property dialog                                                   |
| Buffer           | Buffer component                                                                   |
| Display          | Display component                                                                  |
| Lut              | Lookup table component                                                             |
| BayerBuffer      | Bayer conversion result buffer                                                     |
| FlatFieldGain    | Flat-field correction gain buffer                                                  |
| FlatFieldOffset  | Flat-field correction offset buffer                                                |
| Methods          | Description                                                                        |
| ShowProperties   | Shows property dialog for acquisition component and sub-components                 |
| LoadConfigDlg    | Interactively chooses the acquisition server, device, and configuration file       |
| CompositeDlg     | Interactively performs composite video adjustments (contrast, brightness,)         |
| BayerDlg         | Interactively adjusts Bayer conversion settings                                    |
| FlatFieldDlg     | Interactively calibrates flat-field correction settings                            |
| SaveConfig       | Saves current acquisition parameters to configuration (CCF) file                   |
| LoadFlatField    | Loads the flat-field gain and offset buffers from disk                             |
| SaveFlatField    | Saves the flat-field gain and offset buffers to disk                               |
| ProgramLut       | Reprograms acquisition lookup table from internal LUT object                       |
| SoftTrigger      | Software trigger for acquisition                                                   |
| GetCap           | Gets value of any low-level acquisition or transfer capability (4 bytes)           |
| GetCapEx         | Gets value of any low-level acquisition or transfer capability (more than 4 bytes) |
| GetParam         | Gets value of any low-level acquisition or transfer parameter (4 bytes)            |
| GetParamEx       | Gets value of any low-level acquisition or transfer parameter (more than 4 bytes)  |
| SatDaram         |                                                                                    |
| SetParamEx | Sets value of any low-level acquisition or transfer parameter (more than 4 bytes) with possibility of delayed update |
|------------|----------------------------------------------------------------------------------------------------|
| Snap       | Acquires one or more images                                                                                          |
| Grab       | Starts continuous grab                                                                                               |
| Freeze     | Stops continuous grab                                                                                                |
| Abort      | Aborts continuous grab                                                                                               |
| Wait       | Waits for end of grab (after Snap or Freeze), with an optional abort dialog                                          |
| Message    | Reports a message using the current reporting mode                                                                   |
| Reset      | Resets the current acquisition server                                                                                |
| Events     | Description                                                                                                    |
| Acq        | Acquisition events                                                                                                   |
| Xfer       | Transfers events (including trash buffer)                                                                            |
| Signal     | Notification of signal status changes                                                                                |
| EndReset   | End of server reset                                                                                                  |
| SapError   | Error event                                                                                                    |

# SapAcquisition Member Description

# **Abort Method**

Aborts continuous grab object.**Abort**() As Boolean

### Description

Stops acquisition immediately without waiting for the current frame to be completely transferred.

You should call Abort only for emergencies. For example, calling Wait after the Snap or Grab methods may fail because of a timeout condition (usually hardware related). In this case, using Abort is often the only way to correct the situation.

# **Return Value**

Returns True if successful, False otherwise

```
Dim Result as Boolean
Result = SapAcquisition1.Abort
```

# Acq Event

Acquisition events Object\_Acq(eventType As enumAcqEvent, eventCount As Long)

#### Parameters

*eventType* Event type for which the acquisition event is triggered.

eventCount Current count of acquisition events. The initial value is 1 and increments after every event.

### Description

Acquisition events are generated each time one or more of the conditions registered using the AcqEventType property are encountered. If two or more of these conditions happen simultaneously, then they are reported as such, with the *eventType* argument containing a binary OR combination of their values. Setting the AcqEventType property to the special value AcqEventNone disables all acquisition events completely.

Note that acquisition events are only available on certain boards and are usually not required. They must not be confused with the much more common transfer event mechanism. See the Xfer event for further information.

See the AcqEventType property for a list of possible values.

## Example

SapAcquisition1.AcqEventType = AcqEventFrameLost

(other code)

```
Private Sub SapAcquisition1_Acq(ByVal eventType As SapAcquisitionLIB.enumAcqEvent,
ByVal eventCount As Long)
        EventText.Caption = "Acquisition Event(" & eventType & "," & eventCount & ")"
End Sub
```

# AcqEventType Property

AcqAcquisition event type object.AcqEventType As enumAcqEvent

### Description

Specifies which types are registered for acquisition events. To register more than one type, combine together the values using a bitwise OR operation. The following values are supported:

| AcqEventNone            | Disables acquisition events                                                                                                    |
|-------------------------|----------------------------------------------------------------------------------------------------|
| AcqEventStartOfFrame    | Start of frame                                                                                                    |
| AcqEventEndOfFrame      | End of frame                                                                                                    |
| AcqEventVirtualFrame    | Equivalent to AcqEventStartOfFrame for linescan cameras                                                                                                    |
| AcqEventExternalTrigger | Received an external trigger that will then acquire at least one image.<br>The maximum callback rate cannot be greater than the acquisition video frame rate. |
| AcqEventVerticalSync    | Vertical sync detected, even if not acquiring.                                                                                                    |
| AcqEventNoPixelClk      | No pixel clock detected. Generated only once, unless the Snap or Grab method is called or the pixel clock is detected again and then lost.                    |

| AcqEventPixelClk                          | Pixel clock detected. Generated only one time, unless a new Snap or Grab method is called or the pixel clock is lost again and then detected.  |
|-------------------------------------------|----------------------------------------------------------------------------------------------------|
| AcqEventFrameLost                         | Lost a frame during live acquisition. This usually occurs if there is not<br>enough bandwidth to transfer images to host memory.               |
| AcqEventDataOverflow                      | Data overflow occurred during live acquisition. This usually occurs if the acquisition device cannot sustain the data rate of incoming images. |
| AcqEventExternalTriggerIgnored            | Dropped an external trigger event. This usually occurs when the external trigger rate is faster then the acquisition frame rate.               |
| AcqEventExternalTriggerTooSlow            | The detected external trigger rate is too slow for the hardware to process. This can usually occur when using the shaft encoder multiplier.    |
| AcqEventHsyncLock                         | Detected a horizontal sync unlock to lock condition.                                                                                           |
| AcqEventHsyncUnlock                       | Detected a horizontal sync lock to unlock condition.                                                                                           |
| The initial value for this property is Ac | qEventNone, unless you specify another value at design-time.                                                                                   |

This property is read only during live grab, that is, when the Grabbing property is True.

#### Example

```
SapAcquisition1.AcqEventType = AcqEventFrameLost
```

(other code)

```
Private Sub SapAcquisition1_Acq(ByVal eventType As SapAcquisitionLIB.enumAcqEvent,
ByVal eventCount As Long)
        EventText.Caption = "Acquisition Event(" & eventType & "," & eventCount & ")"
End Sub
```

# **AllDevices Property**

Names of all devices on server (read only) object.**AllDevices** As Variant

### Description

Returns the names of all available acquisition devices for the server currently selected using the Server property, as a list of text strings, one for each device. For example:

-Standard Composite Video & Y/C -Monochrome Interface -RGB Interface

This property is only available at runtime.

```
Dim DeviceName
Dim Index As Long
Index = 0
If SapAcquisition1.NumDevices > 0 Then
For Each DeviceName In SapAcquisition1.AllDevices
DevicesText(Index).Caption = DeviceName
Index = Index + 1
Next
End If
```

# AllowPropertyDlg Property

Allow display of property dialog object. Allow Property Dlg As Boolean

### Description

Specifies whether the property dialog can be invoked at run-time, either by calling the ShowProperties method, or by right-clicking the SapAcquisition control display window. When this property is set to False, then ShowProperties returns an error, and the mouse right-click behavior is disabled.

The initial value for this property is True, unless you specify another value at design-time.

## Example

```
SapAcquisition1.AllowPropertyDlg = False
```

# **AllServers Property**

Names of all acquisition servers (read only) object.**AllServers** As Variant

### Description

Returns the names of all available acquisition servers, as a list of text strings, one for each server. For example:

-Bandit\_II\_1 -Viper\_Quad\_1

This property is only available at runtime.

```
Dim ServerName
Dim Index As Long
Index = 0
If SapAcquisition1.NumServers > 0 Then
    For Each ServerName In SapAcquisition1.AllServers
        ServerSText(Index).Caption = ServerName
        Index = Index + 1
        Next
End If
```

# **AutoDisplay Property**

Automatically displays acquired images object. AutoDisplay As Boolean

## Description

Specifies whether acquired images are shown automatically using the display mechanism built into the ActiveX control. When set to False, you need to explicitly call the Show method of the SapDisplay component to display an acquired or processed image.

The initial value for this property is True, unless you specify another value at design-time.

## Example

```
SapAcquisition1.AutoDisplay = False
```

# AutoEmpty Property

Automatic empty of buffer state after acquisition

object.AutoEmpty As Boolean

### Description

Manages the 'auto empty' mechanism, used for synchronizing the transfer with the processing task in the application program.

By default, buffers are automatically set to the empty state after an image has been acquired into them. This means that a new image could be acquired in the same buffer before the processing task can even use it.

In this case, you should set this property to 'False' to disable this behavior. You must then set the State property of the SapBuffer component at the end of the processing task.

The initial value for this property is True, unless you specify another value at design-time.

```
SapAcquisition1.AutoEmpty = False
(Processing task)
SapAcquisition1.Buffer.State(BufferIndex) = BufferStateEmpty
```

# **Bayer Property**

Bayer conversion enable object. **Bayer** As enumBayer

### Description

Specifies whether Bayer conversion is enabled or disabled during acquisition, using one of the following values:

BayerOffBayer conversion disabledBayerConvertOnlyBayer conversion enabled

The Bayer format assigns each pixel in a monochrome image the value of one color channel. RGB images are created by using neighboring pixel values to get the two missing color channels for each pixel.

Pixels in one row of a Bayer image alternate between the green channel value and either the red or the blue channel value. The default scheme is shown below.

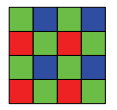

The missing color channel values are determined using neighboring pixel values for the color channel in question. This is done by various methods, some of which are more computationally expensive, but give better image quality when the input image contains many strong edges. See the BayerMethod property.

Use the BayerMode property to determine if hardware correction is available in the acquisition device.

The initial value for this property is BayerOff, unless you specify another value at design-time.

This property is read only during live grab, that is, when the Grabbing property is True.

```
SapAcquisition1.Bayer = BayerConvertOnly
```

# **BayerAlign Property**

Bayer alignment mode Object.**BayerAlign** As enumBayerAlign

## Description

Specifies the current Bayer alignment mode, which must correspond to the upper left 2x2 square of the Bayer scheme of your camera. The following values are supported:

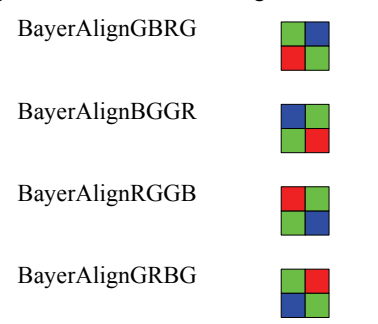

To enable or disable Bayer conversion, see the Bayer property.

The initial value for this property is BayerAlignGRBG, unless you specify another value at design-time.

This property is read only during live grab, that is, when the Grab property is True.

# Example

BayerAlignText.Caption = SapAcquisition1.BayerAlign

# **BayerBuffer Property**

Bayer conversion result buffer object.Bayer**Buffer** As SapBuffer

### Description

Gives direct access to the RGB buffer object used as the destination for software Bayer conversion.

When Bayer conversion is performed in hardware (through the Bayer and BayerMode properties), this property refers to the same object as the Buffer property.

```
Dim Result As Boolean
Result = SapAcquisition1.BayerBuffer.SaveWithDlg(hWnd, 0, False)
```

# **BayerDlg Method**

Interactively adjusts Bayer conversion settings Object.**BayerDlg**(*parentWnd* As OLE\_HANDLE) As Boolean

### Parameters

*parentWnd* Parent window for the dialog box (0 if no parent window)

#### Description

Displays a dialog box that allows you to dynamically adjust the following settings related to Bayer conversion: alignment, pixel value calculation method, Gamma factor for Bayer lookup table, and white balance gain coefficients (manually or automatically).

## **Return Value**

Returns True if successful, False otherwise

### Example

```
Dim Result as Boolean
Result = SapAcquisition1.BayerDlg(hWnd)
```

# **BayerLut Property**

LUT for Bayer conversion

object.BayerLut As SapLut

#### Description

Gives direct access to the Bayer conversion LUT that is automatically created inside the control using the data format and pixel depth of the current acquisition device.

To enable or disable this LUT, use the BayerLutEnable property.

This property is read only during live grab, that is, when the Grabbing property is True.

```
Dim LutFormat as enumSapFormat
LutFormat = SapAcquisition1.BayerLut.Format
```

# **BayerLutEnable Property**

Enable/disable Bayer LUT object.**BayerLutEnable** As Boolean

# Description

Specifies whether the Bayer conversion LUT is enabled or disabled during acquisition You can use it to apply color correction after the filtering (for example, Gamma correction).

To directly access the LUT, use the BayerLut property.

The initial value for this property is False, unless you specify another value at design-time.

This property is read only during live grab, that is, when the Grabbing property is True.

### Example

SapAcquisition1.BayerLutEnable = True

# **BayerMethod Property**

Bayer pixel value calculation method object. **Bayer Method** As enumBayerMethod

## Description

Specifies the current Bayer pixel value calculation method using one of the following values:

| BayerMethod1 | Technique based on bilinear interpolation. Fast, but tends to smooth the edges of the image.                                                                                                    |
|--------------|----------------------------------------------------------------------------------------------------|
| BayerMethod2 | Advanced technique, better for preserving the edges of the image. However, it works well only when the image has a strong content in green; otherwise, little amounts of noise may be visible within objects. |
| BayerMethod3 | Advanced technique, almost as good as Method2 for preserving the edges,<br>but independent of the image content in green. Small color artefacts of 1<br>pixel may be visible at the edges.                    |

To enable or disable Bayer conversion, see the Bayer property.

The initial value for this property is BayerMethod1, unless you specify another value at design-time.

This property is read only during live grab, that is, when the Grabbing property is True.

### Example

SapAcquisition1.BayerMethod = BayerMethodGoldenEagle

### **BayerMode Property**

Bayer conversion mode (read only) object.**BayerMode** As enumBayerMode

## Description

Specifies the current Bayer conversion mode using one of the following values:

| BayerHardware | Bayer conversion is performed in hardware |
|---------------|-------------------------------------------|
| BayerSoftware | Bayer conversion is performed in software |

The value of this property is set automatically by the control, depending on the availability of hardware Bayer conversion.

To enable or disable Bayer conversion, see the Bayer property.

## Example

BayerText.Caption = SapAcquisition1.BayerMode

# **BayerWBGain Property**

Bayer white balance gain coefficients object. Bayer WBGain As SapDataFRGB

### Description

Specifies the Bayer white balance gain coefficients. These can be set manually or calculated automatically when the Bayer property is set to BayerWbAndConvert.

The white balance gain coefficients are the red, green, and blue gains applied to the input image before filtering. These are used to balance the three color components so that a pure white at the input gives a pure white at the output. Set all gains to 1.0 if no white balance gain is required.

The initial value for this property is 1.0 for each color component, unless you specify another value at design-time.

This property is read only during live grab, that is, when the Grabbing property is True.

```
Dim NewWBGain As New SapDataRGB
NewWBGain.Red = 0.9
NewWBGain.Green = 1.0
NewWBGain.Blue = 1.1
SapAcquisition1.BayerWBGain = NewWBGain
SapAcquisition1.BayerMode = BayerWbAndConvert
```

## **BayerWBOffset Property**

Bayer white balance offset coefficients object.**BayerWBOffset** As SapDataFRGB

### Description

Specifies the Bayer white balance offset coefficients. These apply only for hardware conversion, that is, when the value of the Bayer property is BayerConvertOnly.

The white balance offset coefficients are the red, green, and blue offsets applied to the input image before filtering. These are used to balance the three color components so that a pure white at the input gives a pure white at the output. Set all offsets to 0.0 if no white balance offset is required.

The initial value for this property is 0.0 for each color component, unless you specify another value at design-time.

This property is read only during live grab, that is, when the Grabbing property is True.

## Example

```
Dim NewWBOffset As New SapDataRGB
NewWBOffset.Red = 0.05
NewWBOffset.Green = 0.1
NewWBOffset.Blue = 0.25
```

```
SapAcquisition1.BayerWBOffset = NewWBOffset
SapAcquisition1.BayerMode = BayerConvertOnly
```

# **Buffer Property**

Buffer sub-component object.**Buffer** As SapBuffer

# Description

Gives direct access to the internal buffer sub-component. Image buffers are automatically created inside the control to match the data format and size of images grabbed from the current acquisition device.

When Bayer conversion is enabled and performed in hardware (through the Bayer and BayerMode properties), then this property represents the RGB buffer with the result of the conversion.

```
Dim NumBuffers as Long
NumBuffers = SapAcquisition1.Buffer.Count
```

# **CamSel Property**

Camera selector object.CamSel As Long

# Description

Specifies the zero-based index of the camera input from which the acquisition device grabs images. The maximum value allowed depends on the acquisition hardware and the current data format.

The initial value for this property is 0, unless you specify another value at design-time.

This property is read only during live grab, that is, when the Grabbing property is True.

# Example

```
SapAcquisition1.CamSel = 1
```

# **CompositeDlg Method**

Interactively performs composite video adjustments Object.**CompositeDlg**(*parentWnd* As OLE\_HANDLE) As Boolean

### Parameters

*parentWnd* Parent window for the dialog box (0 if no parent window)

## Description

Displays a dialog box that allows you to dynamically adjust the following acquisition settings related to composite video input signals: brightness/contrast, hue/saturation, and sharpness.

# **Return Value**

Returns True if successful, False otherwise

# Example

Dim Result as Boolean
Result = SapAcquisition1.CompositeDlg(hWnd)

# **ConfigFile Property**

Acquisition configuration file name object.**ConfigFile** As String

## Description

Name of the acquisition configuration file (CCF) that describes all camera and frame grabber-related acquisition parameters. Use one of the standard CCF files provided with Sapera LT or create one using the CamExpert utility.

The initial value for this property is an empty string, unless you specify another value at design-time.

This property is read only when the Online property is True.

# Example

ConfigFileText.Caption = SapAcquisition1.ConfigFile

# **Cycle Property**

Cycle mode for destination buffer object object. Cycle As enumCycleMode

## Description

Specifies the destination buffer cycling mode for image acquisition.

The available modes differ by the way in which they specify which image buffer gets the next data transfer.

The empty state refers to the scenario where buffer data has been completely processed and can be overwritten. It is set by application code as soon as it has finished processing buffer data.

The full state refers to the scenario where buffer data has not been processed since its latest data transfer. It is set by the transfer device as soon as a data transfer has completed.

The current buffer is the one in which the latest data transfer occurred.

The next buffer is the one immediately after the current buffer, with wraparound to the first buffer at the end of the list.

The trash buffer is defined as the last buffer in the list for the WithTrash modes only. Its state is always considered to be empty by the transfer device.

The Cycle property can have one of the following values:

| CycleUnknown      | Unknown cycle mode.                                                                                                    |
|-------------------|----------------------------------------------------------------------------------------------------|
| CycleAsynchronous | Always transfer to the next buffer, regardless of its state.                                                                                                    |
| CycleSynchronous  | If next buffer is empty, then transfer to next buffer; otherwise transfer to current buffer.                                                                                         |
| CycleWithTrash    | If next buffer is empty, then transfer to the next buffer; otherwise<br>transfer to the trash buffer. Repeat transferring to the trash buffer as<br>long as the next buffer is full. |
| CycleOff          | Always transfer to the current buffer.                                                                                                    |
| CycleNextEmpty    | If next buffer is empty, then transfer to next buffer; otherwise<br>transfer to next empty buffer in the list. If all buffers are full, then                                         |

transfer to current buffer.

CycleNextWithTrash If next buffer is empty, then transfer to next buffer; otherwise transfer to next empty buffer in the list. If all buffers are full, then transfer to trash buffer. Repeat transferring to the trash buffer as long as there is no empty buffer in the list.

The initial value for this property is CycleUnknown, unless you specify another value at design-time.

If its value is CycleUnknown and the HasTrash property is True, then it is automatically changed to CycleWithTrash when the Online property is True; otherwise, it is set to CycleAsynchronous.

This property is read only during live grab, that is, when the Grabbing property is True.

#### Example

```
CycleText.Caption = SapAcquisition1.Cycle
```

## **Device Property**

Acquisition device name object. Device As String

### Description

Specifies the name of the current acquisition device for the server currently selected using the Server property.

You can also use the LoadConfigDlg method to interactively chose the server, device, and configuration file (CCF) for the acquisition.

The initial value for this property is am empty string, unless you specify another value at design-time.

This property is read only when the Online property is True.

### Example

```
SapAcquisition1.Server = "Bandit_II_1"
SapAcquisition1.Device = "Monochrome Interface"
```

# **Display Property**

Display sub-component object.**Display** As SapDisplay

### Description

Gives direct access to the internal display sub-component, which is automatically created inside the control.

```
Dim ScalingMode as enumViewScaling
ScalingMode = SapAcquisition1.Display.Scaling
```

### **EndReset Event**

End of server reset Object\_EndReset(server As String)

#### Parameters

server Name of affected server

#### Description

After calling the Reset method with the *notify* argument set to True, this event will be fired as soon as the reset operation is complete.

### Example

```
Dim Result As Boolean
Result = SapAcquisition1.Reset(True)
(other code)
Private Sub SapAcquisition1_EndReset(Server As String)
        MsgBox("Received end of reset event for " & Server)
End Sub
```

# **ErrorMode Property**

Error reporting mode Object.ErrorMode As enumErrorMode

### Description

Specifies the global reporting mode for messages and errors, as one of the following values:

| ErrorModeNotify | Sends messages to a popup window                                |
|-----------------|-----------------------------------------------------------------|
| ErrorModeLog    | Sends messages to the DALSA Log Viewer                          |
| ErrorModeDebug  | Sends messages to the active debugger, if any                   |
| ErrorModeEvent  | Messages are reported through an event                          |
| ErrorModeCustom | Messages are not sent anywhere; they are just stored internally |
|                 |                                                                 |

This mode is used by the built-in error reporting mechanism. It is also used automatically when calling the Message method.

For the event reporting mode, a SapError event is fired every time an error occurs.

For custom reporting mode, the only way to retrieve messages is by reading the LastErrorValue or LastErrorDesc properties.

The initial value for this property is ErrorModeNotify, unless you specify another value at design-time.

# Example

Dim Result As Boolean

```
SapAcquisition1.ErrorMode = ErrorModeEvent
Result = SapAcquisition1.Message("This triggers the SapError event")
```

(other code)

```
Private Sub SapAcquisition1_SapError(ByVal Value As Long, description As String)
    MsgBox("Sapera error event, description = " & Chr(13) & description)
End Sub
```

# FlatField Property

Flat-field correction enabled object. FlatField As Boolean

### Description

Specifies whether flat-field correction is enabled or disabled during acquisition.

Flat-field correction compensates for uneven lighting conditions in acquired images by modifying pixel data using specific gain and offset values at each location. The FlatFieldDlg method interactively initializes buffers containing these values. It is also possible to call the LoadFlatField method to load them from disk files instead.

The FlatFieldMode property specifies whether flat-field correction is performed in hardware or software.

Buffers with the gain and offset values are available through the FlatFieldGain and FlatFieldOffset properties.

The initial value for this property is False, unless you specify another value at design-time.

This property is read only during live grab, that is, when the Grabbing property is True.

### Example

```
SapAcquisition1.FlatField = True
```

# FlatFieldDlg Method

Interactively calibrates flat-field correction settings Object.FlatFieldDlg(*parentWnd* As OLE\_HANDLE) As Boolean

#### Parameters

*parentWnd* Parent window for the dialog box (0 if no parent window)

### Description

Displays a dialog box that allows you to interactively calibrate flat-field correction settings. You are asked to acquire both a black and a white reference image, following which the gain and offset values for each pixel are automatically calculated and stored in their respective buffers.

### **Return Value**

Returns True if successful, False otherwise

```
Dim Result as Boolean
Result = SapAcquisition1.FlatFieldDlg(hWnd)
```

# FlatFieldGain Property

Flat-field correction gain buffer object.FlatFieldGain As SapBuffer

### Description

Gives direct access to a buffer containing the gain parameters for flat-field correction. This buffer is automatically created inside the control to match the data format and size of images grabbed from the current acquisition device.

You can use the FlatFieldDlg method to interactively initialize the buffer values. It is also possible to call the LoadFlatField method to load them from a disk file instead.

### Example

```
Dim GainWidth as Long
GainWidth = SapAcquisition1.FlatFieldGain.Width
```

# FlatFieldMode Property

Flat-field conversion mode (read only) object.FlatFieldMode As enumFlatFieldMode

## Description

Specifies the current flat-field correction mode, using one of the following values:

| FlatFieldHardware | Flat-field correction is performed in hardware |
|-------------------|------------------------------------------------|
| FlatFieldSoftware | Flat-field correction is performed in software |

The value of this property is set automatically by the control, depending on the availability of hardware flatfield correction.

To enable or disable flat-field correction, see the FlatField property.

### Example

FlatFieldText.Caption = SapAcquisition1.FlatFieldMode

# FlatFieldOffset Property

Flat-field correction offset buffer object.FlatFieldOffset As SapBuffer

## Description

Gives direct access to a buffer containing the offset parameters for flat-field correction. This buffer is automatically created inside the control to match the data format and size of images grabbed from the current acquisition device.

You can use the FlatFieldDlg method to interactively initialize the buffer values. It is also possible to call the LoadFlatField method to load them from a disk file instead.

## Example

```
Dim OffsetWidth as Long
OffsetWidth = SapAcquisition1.FlatFieldOffset.Width
```

## Freeze Method

Stops continuous grab object.Freeze() As Boolean

### Description

Issues a stop request for the current acquisition (started by the Grab method). The actual data transfer will end only after the current frame is completely transferred, so you should call the Wait method immediately after Freeze to ensure correct synchronization.

### **Return Value**

Returns True if successful, False otherwise

# GetCap Method

Gets value of any low-level acquisition or transfer capability (4 bytes) Object.GetCap(*cap* As Long, *value* As Long) As Boolean

#### Parameters

*cap* Low-level Sapera capability to read

*value* Contains the capability value when the method returns

### Description

This method allows direct read access to low-level Sapera capabilities for the acquisition or transfer modules. When the capability value requires more than 4 bytes of storage, use the GetCapEx method instead.

Note that GetCap is rarely required. The acquisition control already uses important capabilities internally for self-configuration and validation.

See the *Sapera Acquisition Parameters Reference Manual* and the *Sapera Basic Modules Reference Manual* for a description of all capabilities and their possible values.

### **Return Value**

Returns True if successful, False otherwise

### Example

```
Dim Value As Long
Dim Result As Boolean
Result = SapAcquisition1.GetCap(CORACQ CAP SIGNAL STATUS, Value)
```

# GetCapEx Method

Gets value of any low-level acquisition or transfer capability

Object.GetCapEx(cap As Long, value As Variant) As Boolean

#### Parameters

*cap* Low-level Sapera capability to read

*value* Contains the capability value when the method returns

### Description

This method allows direct read access to low-level Sapera capabilities for the acquisition or transfer modules. If the capability value requires 4 bytes of storage, use the GetCap method instead.

Note that GetCapEx is rarely required. The acquisition control already uses important capabilities internally for self-configuration and validation.

See the *Sapera Acquisition Parameters Reference Manual* and the *Sapera Basic Modules Reference Manual* for a description of all capabilities and their possible values.

### **Return Value**

Returns True if successful, False otherwise

# Example

```
Dim Value
Dim FormatItem
Dim Result As Boolean
Result = SapAcquisition1.GetCapEx(CORACQ_CAP_OUTPUT_FORMAT, Value)
CapText.Caption = "Capability value = "
For Each FormatItem In Value
CapText.Caption = CapText.Caption & FormatItem & " "
Next
```

## **GetParam Method**

Gets value of any low-level acquisition or transfer parameter (4 bytes)

Object.GetParam(param As Long, value As Long) As Boolean

#### Parameters

paramLow-level Sapera parameter to readvalueContains the parameter value when the method returns

### Description

This method allows direct read access to low-level Sapera parameters for the acquisition or transfer modules. When the parameter value requires more than 4 bytes of storage, use the GetParamEx method instead.

Note that GetParam is rarely needed. The acquisition control already uses important parameters internally for self-configuration and validation.

See the *Sapera Acquisition Parameters Reference Manual* and the *Sapera Basic Modules Reference Manual* for a description of all parameters and their possible values.

# **Return Value**

Returns True if successful, False otherwise

### Example

```
Dim Value As Long
Dim Result As Boolean
Result = SapAcquisition1.GetParam(CORACQ PRM SIGNAL STATUS, Value)
```

# GetParamEx Method

Gets value of any low-level acquisition or transfer parameter

Object.GetParamEx(param As Long, value As Variant) As Boolean

#### Parameters

paramLow-level Sapera parameter to readvalueContains the parameter value when the method returns

### Description

This method allows direct read access to low-level Sapera parameters for the acquisition or transfer modules. If the parameter value requires 4 bytes of storage, use the GetParam method instead.

Note that GetParamEx is rarely required. The acquisition control already uses important parameters internally for self-configuration and validation.

See the *Sapera Acquisition Parameters Reference Manual* and the *Sapera Basic Modules Reference Manual* for a description of all parameters and their possible values.

### **Return Value**

Returns True if successful, False otherwise

### Example

```
Dim Value
Dim Result As Boolean
Result = SapAcquisition1.GetParamEx(CORACQ_PRM_LABEL, Value)
ParamText.Caption = Value
```

# **Grab Method**

Starts continuous grab object.**Grab**() As Boolean

### Description

Starts continuous acquisition.

Note that this is always done asynchronously, that is, no explicit checking is performed to verify if acquisition is already in progress. If you want to perform this check, you must first call the Wait method.

### **Return Value**

Returns True if successful, False otherwise

### Example

```
Dim Result as Boolean
Result = SapAcquisition1.Grab
```

# **Grabbing Property**

Grab active flag (read only) object. Grabbing As Boolean

### Description

Indicates continuous acquisition is active. Use the Grab method to initiate continuous acquisition.

This property is only available at runtime.

```
Dim IsGrabbing as Long
IsGrabbing = SapAcquisition1.Grabbing
```

# **HasTrash Property**

Presence of a trash buffer object. HasTrash As Boolean

### Description

Indicates whether the acquisition buffers include an additional trash buffer. The latter is used automatically whenever acquisition cannot be performed in the other buffers.

Changing the value of HasTrash can automatically change the Cycle property inside the acquisition control.

The initial value for this property is True, unless you specify another value at design-time.

This property is read only when the Online property is True.

### Example

```
SapAcquisition1.HasTrash = True
```

# HorzFlip Property

Horizontal flip enable object.**HorzFlip** As Boolean

### Description

Indicates whether horizontal flipping (mirroring) mode for acquired images is active.

The initial value for this property is False, unless you specify another value at design-time.

### Example

```
SapAcquisition1.HorzFlip = True
```

# **Label Property**

Descriptive text label (read only) object. Label As String

### Description

Returns a complete text description of the current acquisition device. The string is composed of a combination of the Server and Device properties, as follows:

Server [Device]

The value of this property is only relevant when the Online property is True.

### Example

LabelText.Caption = SapAcquisition1.Label

### LastErrorDesc Property

Description of most recent error (read only) object.LastErrorDesc As String

### Description

Gets a text description of the latest acquisition control or low-level Sapera error.

See the ErrorMode property for a description of the available error modes.

See the Sapera Basic Modules Reference Manual for details on low-level Sapera functionality.

This property is only available at runtime.

## Example

```
Dim Result as Boolean
Result = SapAcquisition1.Grab
If Result = False Then
    ErrorText.Caption = SapAcquisition1.LastErrorDesc
End If
```

# LastErrorValue Property

Numeric value of most recent error (read only)

object.LastErrorValue As Long

# Description

Gets the numeric value of the latest acquisition control or low-level Sapera error.

See the ErrorMode property for a description of the available error modes.

See the Sapera Basic Modules Reference Manual for details on low-level Sapera functionality.

This property is only available at runtime.

# Example

```
Dim Result as Boolean
Result = SapAcquisition1.Grab
If Result = False Then
ErrorText.Caption = SapAcquisition1.LastErrorValue
End If
```

# LoadConfigDlg Method

Interactively configures the acquisition device

Object.LoadConfigDlg(parentWnd As OLE\_HANDLE) As Boolean

# Parameters

*parentWnd* Parent window for the dialog box (0 if no parent window)

# Description

Displays a dialog box that allows you to interactively chosoe the server, device, and configuration file (CCF)

# Sapera LT ActiveX Manual

for the acquisition. After successfully using this dialog, the Server, Device, and ConfigFile properties are correctly configured for acquisition. The Online property is also automatically set to True, allowing you to call the Snap or Grab methods to acquire images.

### **Return Value**

Returns True if successful, False otherwise

## Example

Dim Result as Boolean
Result = SapAcquisition1.LoadConfigDlg(hWnd)

# LoadFlatField Method

Loads the flat-field gain and offset buffers from disk

Object.LoadFlatField(fileName As String) As Boolean

### Parameters

*fileName* Name of file containing the gain and offset buffer values

### Description

Loads flat-field correction gain and offset buffers from disk. The specified file is in TIFF format, and contains the data for both buffers, which are then available through the FlatFieldGain and FlatFieldOffset properties.

Use the FlatFieldDlg method to interactively initialize the buffer values instead.

To enable flat-field correction, you must then set the FlatField property to True.

# **Return Value**

Returns True if successful, False otherwise

### Example

```
Dim Result as Boolean
Result = SapAcquisition1.LoadFlatField("FlatFieldBuffers.tif")
If Result = True Then
    SapAcquisition1.FlatField = True
End If
```

# Lut Property

LUT sub-component object.Lut As SapLut

### Description

Gives direct access to the internal LUT sub-component, which is automatically created inside the control.

Changes to the LUT only take effect after calling the ProgramLut method.

```
Dim NumEntries as Long
NumEntries = SapAcquisition1.Lut.Entries
```

# **LutEnable Property**

Enable/disable acquisition LUT object.LutEnable As Boolean

# Description

Specifies whether the acquisition LUT is enabled or disabled.

To directly access the LUT, use the Lut property. Changes to the LUT only take effect after calling the ProgramLut method.

The initial value for this property is False, unless you specify another value at design-time.

This property is read only during live grab, that is, when the Grabbing property is True.

## Example

```
Dim Result as Boolean
Result = SapAcquisition1.ProgramLut()
If Result = True Then
    SapAcquisition1.LutEnable = True
End If
```

# Message Method

Reports a message using the current error mode

Object.Message(text As String) As Boolean

# Parameters

text Message to report

### Description

Reports a custom message using the current error reporting mode.

See the ErrorMode property for a description of the available modes.

### **Return Value**

Returns True if successful, False otherwise

```
Dim Result as Boolean
Result = SapAcquisition1.Message("Processing task failed")
```

# **NumDevices Property**

Number of available devices (read only) object.**NumDevices** As Long

### Description

Gets the number of available acquisition devices for the server currently selected using the Server property. You can then use the AllDevices property to get a text description of each.

This property is only available at runtime.

### Example

```
DevicesText = "Number of devices = " & SapAcquisition1.NumDevices
```

#### **NumServers Property**

Number of available acquisition servers (read only) object.**NumServers** As Long

### Description

Gets the number of servers that have at least one acquisition device. You may then use the AllServers property to get a text description of each.

### Example

ServersText = "Number of acquisition servers = " & SapAcquisition1.NumServers

# **OnBoardBuffers Property**

Number of internal buffers on the acquisition device object. **OnBoardBuffers** As Long

### Description

Specifies the number of internal hardware buffers to be used between the acquisition and the image buffers.

If you change the value for this property you should always read it back. If the new value is equal to 0 it means that the acquisition hardware has no internal buffers, or that the value cannot be changed. If this new value is less than the one originally written it means that there is not enough internal memory for all the buffers.

The initial value for this property is 0, unless you specify another value at design-time.

This property is read only during live grab, that is, when the Grabbing property is True.

```
Dim NumInternal as Long
NumInternal = 3
SapAcquisition1.OnBoardBuffers = NumInternal
If SapAcquisition1.OnBoardBuffers < NumInternal Then
        MsgBox("Unable to use " & NumInternal & " internal buffers")
End If
```

# **Online Property**

Availability of image acquisition object.**Online** As Boolean

# Description

Specifies whether image acquisition is available and correctly configured. By default, the acquisition control is offline immediately after its initialization.

Do not confuse this property with the Valid property. The latter only indicates if the control is in a working state; acquisition may still be not available. For example, it is still possible to load images from disk in this case.

The initial value for this property is False.

This property is only available at runtime. It is also read only during live grab, that is, when the Grabbing property is True.

# Example

```
SapAcquisition1.Server = "Bandit_II_1"
SapAcquisition1.Device = "Standard Composite Video & Y/C"
SapAcquisition1.ConfigFile = "c:\CameraFiles\MyCamera.ccf"
```

SapAcquisition1.Online = True

# **Planar Property**

Planar acquisition mask object. Planar As Long

# Description

Specifies the current configuration for synchronous acquisition into vertical planar buffers, where all cameras are synchronized together.

Individual bits for this property are set to 1 if the corresponding camera is enabled for planar acquisition, otherwise, they are set to 0. The entry at bit 0 corresponds to the first camera, the entry at bit 1 corresponds to the second camera, and so on.

When this property is set to 0, planar acquisition is disabled. In this case, the camera identified by the CamSel property is used for acquisition.

The initial value for this property is 0, unless you specify another value at design-time.

This property is read only during live grab, that is, when the Grabbing property is True.

```
' Use the first two cameras
SapAcquisition1.Planar = 3
```

## **ProgramLut Method**

Reprograms acquisition LUT Object.**ProgramLut**() As Boolean

### Description

Reprograms the acquisition LUT.

After modifying the current LUT through the Lut property, use this method to apply the changes. You must set the LutEnable property to True in order to affect acquired images.

Note that some acquisition devices do not support enabling or disabling the LUT.

### **Return Value**

Returns True if successful, False otherwise

### Example

## **Reset Method**

Reset the current acquisition server Object.**Reset**(*notify* As Boolean) As Boolean

#### Parameters

*notify* Use end of server reset event

#### Description

Resets the hardware device associated with the server identified by the Server property.

If *notify* is False, then this method returns as soon as the reset operation is complete, or if the time interval specified by the ResetTimeout property has expired. In the latter case, the return value is False.

If *notify* is True, then the method returns immediately. The end of reset event EndReset is then fired as soon as the reset operation is complete. No event is fired if the time interval specified by the ResetTimeout property expires first.

# **Return Value**

Returns True if successful, False otherwise

# Example

```
Dim Result As Boolean
Result = SapAcquisition1.Reset(True)
(other code)
Private Sub SapAcquisition1_EndReset(Server As String)
        MsgBox("Received end of reset event for " & Server)
End Sub
```

# **ResetTimeout Property**

Timeout value for device reset object. Planar As Long

### Description

Specifies the timeout value (in milliseconds) used when resetting a server using the Reset method.

The initial value for this property is 20000 (20 seconds), unless you specify another value at design-time.

## Example

```
Dim Result As Boolean
SapAcquisition1.ResetTimeout = 5000
Result = SapAcquisition1.Reset(False)
If Result = False Then
    MsgBox("Server reset failed because the timeout has expired")
End If
```

# SapControlType Property

Type of Sapera LT control (read only) object.**SapControlType** As enumSapControlType

### Description

Specifies the type of the ActiveX control. For the SapAcquisition control, this value is always SapControlTypeAcquisition

```
CtrlTypeText.Caption = "Control type = " & SapAcquisition1.SapControlType
```

### SapError Event

Error event Object\_SapError(value As Long, description As String)

#### Parameters

value Numeric value of the error

description Text description of the error

#### Description

When the value of the ErrorMode property is ErrorModeEvent, this event will be fired as soon as an error occurs internally in the control or when the Message method is called.

### Example

Dim Result As Boolean

```
SapAcquisition1.ErrorMode = ErrorModeEvent
Result = SapAcquisition1.Message("This triggers the SapError event")
```

(other code)

```
Private Sub SapAcquisition1_SapError(ByVal Value As Long, description As String)
    MsgBox("Sapera error event, description = " & Chr(13) & description)
End Sub
```

## SaveConfig Method

Saves the current acquisition parameters

Object.SaveConfig(fileName As String) As Boolean

#### **Parameters**

*fileName* Name of the acquisition configuration file

#### Description

Saves the current values of the camera and frame grabber related acquisition parameters to the specified CCF file.

#### **Return Value**

Returns True if successful, False otherwise

```
Dim Result as Boolean
Result = SapAcquisition1.SaveConfig("Default.ccf")
```

# SaveFlatField Method

Saves the flat-field gain and offset buffers to disk Object.**SaveFlatField**(*fileName* As String) As Boolean

### Parameters

*fileName* Name of file for the gain and offset buffer values

### Description

Saves flat-field correction gain and offset buffers to disk. The specified file is always written in TIFF format, no matter which file extension you specify.

### **Return Value**

Returns True if successful, False otherwise

## Example

```
Dim Result as Boolean
Result = SapAcquisition1.SaveFlatField("FlatFieldBuffers.tif")
```

# SerialName Property

Serial port name on current device (read only)

object.SerialName As String

### Description

Returns the name of the serial port attached to the acquisition device specified by the current values of the Server and Device properties.

The string is empty if there is no associated serial port.

#### Example

NameText.Caption = SapAcquisition1.SerialName

# SerialNumber Property

Acquisition device serial number (read only) object.SerialNumber As String

# Description

Returns a text representation of the serial number corresponding to the hardware device identified by the current value of the Server property. It consists of either the letter 'S' or 'H' followed by seven digits, for example, "S1234567".

The value of this property is only relevant when the Online property is True.

# Example

SerialNumberText.Caption = SapAcquisition1.SerialNumber

## Server Property

Acquisition server name object.Server As String

## Description

Specifies the name of the current acquisition server.

You can also use the LoadConfigDlg method to interactively choose the server, device, and configuration file (CCF) for the acquisition.

The initial value for this property is an empty string, unless you specify another value at design-time.

This property is read only when the Online property is True.

### Example

```
SapAcquisition1.Server = "X64CL 1"
```

# SetParam Method

Sets value of any low-level acquisition or transfer parameter (4 bytes)

Object.SetParam(param As Long, value As Long, updateNow as Boolean) As Boolean

### Parameters

| param     | Low-level Sapera parameter to write               |
|-----------|---------------------------------------------------|
| value     | New parameter value                               |
| updateNow | Allows delayed updating of acquisition parameters |

### Description

This method allows direct write access to low-level Sapera parameters for the acquisition or transfer modules. When the parameter value requires more than 4 bytes of storage, use the SetParamEx method instead.

If *updateNow* is True, calling SetParam will program the acquisition hardware with the new value immediately. However, some parameters should not be set individually, as this may result in inconsistencies and error conditions in the acquisition resource.

If *updateNow* is False, new parameter values are accumulated internally. The next time SetParam is called with *updateNow* set to True, all new values will be sent in one operation to the acquisition hardware, thus avoiding the problems just described.

Delayed updating applies to acquisition parameters only.

Note that SetParam is rarely required. The acquisition control already uses important parameters internally for self-configuration and validation.

See the *Sapera Acquisition Parameters Reference Manual* and the *Sapera Basic Modules Reference Manual* for a full description of all the parameters and their possible values.

# **Return Value**

Returns True if successful, False otherwise

## Example

```
Dim Left As Long
Dim Top As Long
Dim Width As Long
Dim Height As Long
Dim Result As Boolean
Result = SapAcquisition1.SetParam(CORACQ_PRM_CAMSEL, 1, False)
Left = 40
Top = 80
Width = 160
Height = 80
Result = SapAcquisition1.SetParam(CORACQ_PRM_CROP_TOP, Top, False)
Result = SapAcquisition1.SetParam(CORACQ_PRM_CROP_LEFT, Left, False)
Result = SapAcquisition1.SetParam(CORACQ_PRM_CROP_LEFT, Left, False)
Result = SapAcquisition1.SetParam(CORACQ_PRM_CROP_WIDTH, Width, False)
Result = SapAcquisition1.SetParam(CORACQ_PRM_CROP_HEIGHT, Height, True)
```

# SetParamEx Method

Sets value of any low-level acquisition or transfer parameter

Object.SetParamEx(param As Long, value As Variant, updateNow as Boolean) As Boolean

### Parameters

| param     | Low-level Sapera parameter to write               |
|-----------|---------------------------------------------------|
| value     | New parameter value                               |
| updateNow | Allows delayed updating of acquisition parameters |

# Description

This method allows direct write access to low-level Sapera parameters for the Acquisition or Transfer modules. If the parameter value requires 4 bytes of storage, the SetParam method can be used instead.

If *updateNow* is True, calling SetParamEx will program the acquisition hardware with the new value immediately. However, some parameters should not be set individually, as this may result in inconsistencies and error conditions in the acquisition resource.

If *updateNow* is False, new parameter values are accumulated internally. The next time SetParamEx is called with *updateNow* set to True, all the new values will be sent in one operation to the acquisition hardware, thus avoiding the problems just described.

Delayed updating applies to acquisition parameters only.

Note that SetParamEx is rarely required. The acquisition control already uses important parameters internally for self-configuration and validation.

See the Sapera Acquisition Parameters Reference Manual and the Sapera Basic Modules Reference Manual for a full description of all the parameters and their possible values.

# **Return Value**

Returns True if successful, False otherwise

## Example

```
Dim Result As Boolean
Result = SapAcquisition1.SetParamEx(CORACQ_PRM_CAM_NAME, "New Name")
```

## **ShowProperties Method**

Shows property dialog for acquisition control

Object.ShowProperties() As Boolean

### Description

This method displays the property dialog for the control. Not all properties are included in this dialog. However, the most common ones, both for the acquisition component and the various sub-components, are included.

### **Return Value**

Returns True if successful, False otherwise

### Example

```
Dim Result As Boolean
Result = SapAcquisition1.ShowProperties
```

### Signal Event

Notification of signal status changes Object\_Signal(value As enumSignalStatus)

#### Parameters

*value* Numeric value of the error

### Description

When the value of the SignalNotify property is True, this event is then fired whenever the status of input signals connected to the acquisition device changes.

See the SignalStatus property for a list of possible values.

### Example

SapAcquisition1.SignalNotify = True

(other code)

```
Private Sub SapAcquisition1_Signal(ByVal Value As enumSignalStatus)
    MsgBox("Signal status changed, new value = " & Value)
End Sub
```

### SignalNotify Property

Enables signal status events

object.SignalNotify As Boolean

#### Description

Specifies whether the Signal event should be fired whenever the status of input signals connected to the acquisition device changes.

The initial value for this property is False, unless you specify another value at design-time.

### Example

```
SapAcquisition1.SignalNotify = True
(other code)
Private Sub SapAcquisition1_Signal(ByVal Value As enumSignalStatus)
    MsgBox("Signal status changed, new value = " & Value)
End Sub
```

### SignalStatus Property

Current input signal status (read only) object.SignalStatus As enumSignalStatus

#### Description

Specifies the status of input signals connected to the acquisition device. Since many signals may be detected at the same time, values are usually combined together using a bitwise OR operation. The following values are supported:

| SignalNone            | No signal                                                                                  |
|-----------------------|--------------------------------------------------------------------------------------------|
| SignalHSyncPresent    | Horizontal sync signal (analog video) or line valid (digital video)                        |
| SignalVSyncPresent    | Vertical sync signal (analog video) or frame valid (digital video)                         |
| SignalPixelClkPresent | Pixel clock signal                                                                         |
| SignalChromaPresent   | Color burst signal (valid for NTSC and PAL)                                                |
| SignalHSyncLock       | Successful lock to a horizontal sync signal (analog video) or a line valid (digital video) |
| SignalVSyncLock       | Successful lock to a vertical sync signal (analog video) or a frame valid (digital video)  |

This property is only available at runtime.

```
If SapAcquisition1.SignalStatus And SignalHSyncPresent Then
    HsyncText.Caption = "Horizontal sync / line valid is present"
Else
    HsyncText.Caption = "Horizontal sync / line valid is NOT present"
End If
```

# **Snap Method**

Acquires one or more images object.**Snap**(*count* As Long) As Boolean

#### Parameters

*count* Number of images to acquire

#### Description

Acquires a finite number of images (usually 1).

This method returns as soon as acquisition has begun. You may, therefore, need to call the Wait method immediately after Snap to ensure that all images have been acquired before proceeding.

### **Return Value**

Returns True if successful, False otherwise

### Example

```
Dim Result as Boolean
Result = SapAcquisition1.Snap(1)
```

### SoftTrigger Method

Software trigger for acquisition

object.SoftTrigger(trigType As enumSoftwareTrigger) As Boolean

#### Parameters

*trigType* Trigger type can be one of the following values:

| SoftwareTriggerExt      | External trigger       |
|-------------------------|------------------------|
| SoftwareTriggerExtFrame | External frame trigger |
| SoftwareTriggerExtLine  | External line trigger  |

#### Description

Simulates a trigger to the acquisition device. Use this method for testing purposes when the actual hardware trigger is not available. This feature may not be implemented on the current acquisition device.

### **Return Value**

Returns True if successful, False otherwise

```
Dim Result as Boolean
Result = SapAcquisition1.SoftTrigger(SoftwareTriggerExt)
```
# Valid Property

Current state of object (read only) object.Valid As Boolean

# Description

Specifies whether the acquisition control is correctly initialized.

Do not confuse this property with the Online property, as it only indicates if the control is in a working state, but acquisition may still be not available. For example, it is still possible to load images from disk in this case.

# Example

```
If SapAcquisition1.Valid = True Then
    ValidText.Caption = "Acquisition control is correctly initialized"
Else
    ValidText.Caption = "Acquisition control is NOT correctly initialized"
End If
```

# VertFlip Property

Vertical flip enable object.VertFlip As Boolean

# Description

Indicates whether vertical flipping (mirroring) mode for acquired images is active.

The initial value for this property is False, unless you specify another value at design-time.

This property is read only during live grab, that is, when the Grabbing property is True.

# Example

SapAcquisition1.VertFlip = True

# Wait Method

Wait for end of acquisition object.Wait(*timeOut* As Long, *abortDlg* as Boolean) As Boolean

# Parameters

timeOut Maximum amount of time to wait, in milliseconds (ms).

*abortDlg* Use an abort dialog box after the timeout interval has expired.

# Description

Waits for the complete termination of image acquisition. You may want to call Wait after the Snap method to make certain that the required number of images have been acquired before proceeding. You should definitely call Wait after calling the Freeze method.

If *abortDlg* is False and the time-out expires when the acquisition is still not completed, this method then returns False. A common reason for this error is some manner of hardware failure. In this case, call the Abort method to unconditionally terminate the transfer.

You may also get an error if the time-out is too small and does not give the acquisition enough time to complete. You should, therefore, always specify a value large enough to allow one full image to be acquired. You can specify a much larger value (like a few seconds) if your application allows it.

Setting *abortDlg* to True yields a more evolved version of this method. In addition to the specified time-out, it allows you to wait an indefinite amount of time while giving you the option to abort at any time. This is useful when the time for one frame is variable (for example, external trigger).

If *abortDlg* is True, and the acquisition has already finished, the dialog then will not be shown and Wait returns True immediately. The same happens if the acquisition ends before the specified time-out.

If the acquisition is still active after the time-out period, then the dialog appears. If the acquisition ends before you click the **Abort** button, the dialog then automatically closes and Wait returns True. Wait returns False is **Abort** is clicked.

# **Return Value**

Returns True if successful, False otherwise

# Example

```
Dim Result as Boolean
Result = SapAcquisition1.Freeze
If Result = True Then
        Result = SapAcquisition1.Wait(5000, False)
End If
```

# Xfer Event

Transfer events

Object\_Xfer(eventType As enumXferEvent, eventCount As Long, bufIndex As Long, isTrash As Boolean, pairIndex As Long)

#### Parameters

| eventType  | Event type for which the transfer event is triggered.                                      |
|------------|--------------------------------------------------------------------------------------------|
| eventCount | Current count of transfer events. The initial value is 1 and increments after every event. |
| bufIndex   | Index of the buffer resource associated with the transfer event, starting at 0.            |
| isTrash    | Specifies if the transfer event is associated with a trash buffer.                         |
| pairIndex  | Reserved for future use.                                                                   |

#### Description

Transfer events are fired each time one or more of the conditions registered using the XferEventType property are encountered. If two or more of these conditions happen simultaneously, they are then reported as such, with the *eventType* argument containing a binary OR combination of their values. Setting the XferEventType property to the special value XferEventNone disables transfer events completely.

See the XferEventType property for a list of possible values.

Note that a separate event count is associated with each buffer resource. This means that if you have a buffer count equal to 3 (Count Property of SapBuffer), you will get 3 Xfer events with *eventCount* equal to 1, one for each of the 3 possible values for *bufIndex*.

# Example

```
SapAcquisition1.XferEventType = XferEventEndOfFrame
(other code)
Private Sub SapAcquisition1_Xfer(ByVal eventType As enumXferEvent, ByVal eventCount
As Long, ByVal bufIndex As Long, ByVal isTrash As Boolean, ByVal pairIndex As Long)
    EventText.Caption = "Transfer Event(" & eventType & "," & eventCount & ")"
End Sub
```

# XferEventType Property

Transfer event type object.**XferEventType** As enumXferEvent

#### Description

Specifies which types are registered for transfer events. To register more than one type, combine the values together using a bitwise OR operation. The following values are supported:

| XferEventNone          | Disable transfer events                                                                                              |
|------------------------|----------------------------------------------------------------------------------------------------|
| XferEventStartOfField  | Start of field (odd or even)                                                                                         |
| XferEventStartOfOdd    | Start of odd field                                                                                                   |
| XferEventStartOfEven   | Start of even field                                                                                                  |
| XferEventStartOfFrame  | Start of frame                                                                                                    |
| XferEventEndOfField    | End of field (odd or even)                                                                                           |
| XferEventEndOfOdd      | End of odd field                                                                                                    |
| XferEventEndOfEven     | End of even field                                                                                                    |
| XferEventEndOfFrame    | End of frame                                                                                                    |
| XferEventEndOfLine     | After a specific line number<br><i>eventType</i> = XferEventEndOfLine   <i>lineNum</i>                               |
| XferEventEndOfNLines   | After a specific line number (linescan cameras only)<br><i>eventType</i> = XferEventEndOfNLines   <i>numLines</i>    |
| XferEventEndOfTransfer | End of transfer, that is, after all frames have been transferred following calls to the Snap or Grab/Freeze methods. |
| XferEventLineUnderrun  | The number of active pixels per line received from a video source is less than it should be.                         |
| XferEventFieldUnderrun | The number of active lines per field received from a video source is less than it should be.                         |

Setting this property to the special value XferEventNone disables transfer events completely.

The initial value for this property is XferEventNone, unless you specify another value at design-time.

This property is read only during live grab, that is, when the Grabbing property is True.

# Example

```
SapAcquisition1.XferEventType = XferEventEndOfFrame
(other code)
Private Sub SapAcquisition1_Xfer(ByVal eventType As enumXferEvent, ByVal eventCount
As Long, ByVal bufIndex As Long, ByVal isTrash As Boolean, ByVal pairIndex As Long)
    EventText.Caption = "Transfer Event(" & eventType & "," & eventCount & ")"
End Sub
```

# SapBuffer

# SapBuffer Member List

| Properties          | Description                                                                       |
|---------------------|-----------------------------------------------------------------------------------|
| Valid               | Current state of object (read only)                                               |
| Count               | Number of buffers                                                                 |
| Width               | Buffer width                                                                      |
| Height              | Buffer height                                                                     |
| Format              | Buffer data format                                                                |
| BitsPerPixel        | Pixel depth in bits (read only)                                                   |
| BytesPerPixel       | Pixel depth in bytes (read only)                                                  |
| Pitch               | Number of bytes between the starting address of two consecutive lines (read only) |
| Туре                | Buffer type (scatter-gather, overlay,)                                            |
| Index               | Current buffer index                                                              |
| State(Index)        | State of buffer: empty/full (runtime)                                             |
| CounterStamp(Index) | Buffer counter stamp value (read only, runtime)                                   |
| DataAddress (Index) | Address of buffer data (read only, runtime)                                       |
| SpaceUsed(Index)    | Number of data bytes actually stored in buffer (read only, runtime)               |
| ROI                 | Current region of Interest                                                        |
| UseROI              | Enable region of Interest                                                         |
| Methods             | Description                                                                       |
| ClearBlack          | Clears one (or all) buffer to black                                               |
| Clear               | Clears one (or all) buffer to any value (as a SapDataXxx object)                  |
| Load                | Loads buffers from a file                                                         |
| LoadWithDlg         | Interactively loads one buffer or a sequence from a file                          |
| Save                | Saves buffers to a file                                                           |
| SaveWithDlg         | Interactively saves one buffer or a sequence to a file                            |
|                     |                                                                                   |

| GetDataXY        | Gets pixel value (as a SapDataXxx object) at a specific location |
|------------------|------------------------------------------------------------------|
| SetDataXY        | Sets pixel value (as a SapDataXxx object) at a specific location |
| GetRectDataArray | Gets pixel values in a rectangular area                          |
| SetRectDataArray | Sets pixel values in a rectangular area                          |
| GetDataArray     | Gets pixel values for the whole buffer                           |
| SetDataArray     | Sets pixel values for the whole buffer                           |

# SapBuffer Member Description

# **BitsPerPixel Property**

Pixel depth in bits (read only) object.**BitsPerPixel** As Long

#### Description

Gets the number of significant bits for the image buffers.

The value for this property depends on the current value of the Format property.

# Example

BitsPerPixelText.Caption = SapAcquisition1.Buffer.BitsPerPixel

# **BytesPerPixel Property**

Pixel depth in bytes (read only) object.**BytesPerPixel** As Long

#### Description

Gets the number of bytes required to store one pixel for the image buffers. The value for this property depends on the current value of the Format property.

# Example

BytesPerPixelText.Caption = SapAcquisition1.Buffer.BytesPerPixel

# **Clear Method**

Clears one or all buffers to any value object.Clear(*index* As Long, *value* as Variant) As Boolean

#### Parameters

*index* Index of the buffer to clear, starting at 0.

*value* New value for buffer pixels.

#### Description

Clears the content of the image buffer at *index* to the specified value. The maximum index is equal to the value

of the Count property, minus 1. Set index to -1 to clear all image buffers.

The *value* argument must be of type SapDataMono, SapDataRGB, SapDataYUV, SapDataHSI, or SapDataHSV, depending on the value of the Format property.

#### **Return Value**

Returns True if successful, False otherwise

### Example

```
Dim Result As Boolean
Dim Data As New SapDataMono
Data.Mono = 128
Result = SapAcquisition1.Buffer.Clear(-1, Data)
```

# **ClearBlack Method**

Clears one or all buffers to black object.**ClearBlack**(*index* As Long) As Boolean

# Parameters

*index* Index of the buffer to clear, starting at 0.

#### Description

Clears the content of the image buffer at *index* to black. The maximum index is equal to the value of the Count property, minus 1. Set *index* to -1 to clear all image buffers.

Note that black does not always correspond to the value 0. A good example of this is YUV data formats.

# **Return Value**

Returns True if successful, False otherwise

# Example

```
Dim Result As Boolean
Result = SapAcquisition1.Buffer.ClearBlack(-1)
```

# **Count Property**

Number of image buffers object.**Count** As Long

#### Description

Specifies the number image buffers (excluding the trash buffer, if any).

The initial value for this property is 2, unless you specify another value at design-time.

This property is read only if the current object if a sub-component of a SapAcquisition component, and if the Online property of the latter is True.

```
SapAcquisition1.Buffer.Count = 10
```

# **CounterStamp Property**

Buffer counter stamp value (read only) object.**CounterStamp**(*index* As Long) As Long

#### Parameters

*index* Buffer index, starting at 0.

#### Description

Gets a unique value associated with an image buffer. This value is expressed in microseconds. It has no meaning by itself. However, subtracting timestamp values for two image buffers gives the amount of time elapsed between the end of their respective data transfers.

Note that some acquisition devices do not support this feature.

This property is only available at runtime.

# Example

SapAcquisition1.XferEventType = XferEventEndOfFrame

(other code)

```
Private Sub SapAcquisition1_Xfer(ByVal eventType As enumXferEvent, ByVal eventCount
As Long, ByVal bufIndex As Long, ByVal isTrash As Boolean, ByVal pairIndex As Long)
CounterText(bufIndex).Caption = SapAcquisition1.Buffer.CounterStamp(bufIndex)
End Sub
```

#### **DataAddress Property**

Address of buffer data (read only)

object. DataAddress (index As Long) As Variant

#### Parameters

*index* Buffer index, starting at 0.

#### Description

Gets the virtual address where buffer data is stored. Read this property when you need to process buffers in the application itself. Since the GetDataArray and SetDataArray methods are too slow for this purpose, you need direct access through a pointer. In order to correctly interpret the raw data, you also need to know the values of some or all of the following properties: Width, Height, Format, BitsPerPixel, BytesPerPixel, and Pitch.

The address will rarely be needed by the application code itself. Instead, you will typically pass it to a processing function in another ActiveX control or an external DLL.

This property is only available at runtime.

```
Dim I As Long
For I = 0 To SapAcquisition1.Buffer.Count - 1
    AddressText(I).Caption = SapAcquisition1.Buffer.DataAddress(I)
Next
```

# **Format Property**

Buffer data format object.Format As enumSapFormat

#### Description

Specifies the data format for the image buffers, as one of the following values:

| Monochrome (unsigned)                                                                                                    |                                                                                                    |
|----------------------------------------------------------------------------------------------------|----------------------------------------------------------------------------------------------------|
| SapFormatMono1<br>SapFormatMono8<br>SapFormatMono16<br>SapFormatMono32                                                                                                    | 1-bit<br>8-bit<br>16-bit<br>32-bit                                                                                                    |
| Monochrome (signed)                                                                                                    |                                                                                                    |
| SapFormatInt8<br>SapFormatInt16<br>SapFormatInt32                                                                                                    | 8-bit<br>16-bit<br>32-bit                                                                                                    |
|                                                                                                    |                                                                                                    |
| SapFormatRGB5551<br>SapFormatRGB565<br>SapFormatRGB888<br>SapFormatRGB101010<br>SapFormatRGB161616<br>SapFormatRGB161616<br>SapFormatRGBP8<br>SapFormatRGBP16<br>YUV Color<br>SapFormatUYVY | <ul> <li>16-bit (5 for each of red/green/blue, 1for alpha)</li> <li>16-bit (5 for red, 6 for green, 5 for blue)</li> <li>24-bit (8 for red, 8 for green, 8 for blue)</li> <li>32-bit (8 for each of red/green/blue, 8 for alpha)</li> <li>32-bit (10 for each of red/green/blue, 2 unused)</li> <li>48-bit (16 for each of red/green/blue)</li> <li>8-bit planar</li> <li>16-bit, 4:2:2 subsampled</li> </ul> |
| SapFormatYUY2                                                                                                    | 16-bit, 4:2:2 subsampled                                                                                                    |
| SapFormatYVYU<br>SapFormatYUYV<br>SapFormatY411<br>SapFormatY211<br>SapFormatYUV                                                                                                    | 16-bit, 4:2:2 subsampled<br>16-bit, 4:2:2 subsampled<br>12-bit, 4:1:1 subsampled<br>8-bit, 4:2:2 subsampled<br>32-bit (8 for each of Y/U/V, 8 for alpha)                                                                                                    |
| <b>Other Formats</b>                                                                                                    |                                                                                                    |
| SapFormatHSV<br>SapFormatHSI<br>SapFormatHSIP8<br>SapFormatFloat<br>SapFormatPoint<br>SapFormatFPoint                                                                                       | <ul> <li>32-bit HSV (8 for each component, 8 unused)</li> <li>32-bit HSI (8 for each component, 8 unused)</li> <li>8-bit HSI planar</li> <li>32-bit signed floating point</li> <li>64-bit (32-bit signed integer for both X and Y components)</li> <li>64-bit (32-bit signed floating-point for both X and Y components)</li> </ul>                                                                           |

This property is read only if the current object if a sub-component of a SapAcquisition component, in which case its value depends on the current acquisition data format. Otherwise, its initial value is SapFormatMono8.

#### Example

FormatText.Caption = SapAcquisition1.Buffer.Format

# GetDataArray Method

Gets pixel values for a whole buffer Object.GetDataArray(*index* As Long, *data* As Variant) As Boolean

#### Parameters

*index* Buffer index, starting at 0.

*data* Data area for pixel values

#### Description

Reads a consecutive series of elements (pixels) from an image buffer, ignoring line boundaries. When this method returns, all the pixels are copied to an array returned in the *data* argument. The type of the pixel elements in the array consists of the best match between the buffer format and the ActiveX compatible types.

If *index* is equal to -1, the current internal buffer index is then assumed.

Note that reading elements from video memory buffers may be very slow.

#### **Return Value**

Returns True if successful, False otherwise

#### Example

```
Dim BufData
Dim Result As Boolean
Result = SapAcquisition1.Buffer.GetDataArray(-1, BufData)
(modify pixel data)
Result = SapAcquisition1.Buffer.SetDataArray(-1, BufData)
```

# GetDataXY Method

Gets pixel value at a specific location Object.GetDataXY(*index* As Long, x As Long, y As Long, *data* As Variant) As Boolean

#### Parameters

| index | Buffer index, starting at 0. |  |
|-------|------------------------------|--|
| x     | Horizontal position          |  |
| у     | Vertical position            |  |
| data  | Data area for pixel value    |  |

#### Description

Reads a single element (pixel) from an image buffer. When this method returns, pixel data is of type SapDataMono, SapDataRGB, SapDataYUV, SapDataHSI, or SapDataHSV, depending on the value of the Format property.

If *index* is equal to -1, the current internal buffer index is then assumed.

Note that reading elements from video memory buffers may be very slow.

#### **Return Value**

Returns True if successful, False otherwise

#### Example

```
Dim Pixel As Long
Dim Result As Boolean
Dim BufData(100)
' This assumes that the buffer data is 8-bit monochrome, so that BufData(Pixel) is a
' SapDataMono object after the call to GetDataXY, and it has a Mono property
For Pixel = 1 To 100
    Result = SapAcquisition1.Buffer.GetDataXY(-1, Pixel, Pixel, BufData(Pixel))
    BufData(Pixel).Mono = BufData(Pixel).Mono + 64
    Result = SapAcquisition1.Buffer.SetDataXY(-1, Pixel, Pixel, BufData(Pixel))
Next Pixel
```

#### GetRectDataArray Method

Gets pixel values in a rectangular area

Object.**GetRectDataArray**(*index* As Long, , *x* As Long, *y* As Long, , *width* As Long, *height* As Long, *data* As Variant) As Boolean

#### **Parameters**

| index  | Buffer index, starting at 0.        |
|--------|-------------------------------------|
| x      | Left coordinate of rectangle origin |
| У      | Top coordinate of rectangle origin  |
| width  | Rectangle width                     |
| height | Rectangle height                    |
| data   | Data area for pixel values          |
|        |                                     |

#### Description

Reads a rectangular region of elements (pixels) from an image buffer. When this method returns, all the pixels (within the rectangle) are copied to an array returned in the *data* argument. The type of the pixel elements in the array consists of the best match between the buffer format and the ActiveX compatible types.

If *index* is equal to -1, the current internal buffer index is then assumed.

Note that reading elements from video memory buffers may be very slow.

#### **Return Value**

Returns True if successful, False otherwise

```
Dim BufData
Dim Result As Boolean
Result = SapAcquisition1.Buffer.GetRectDataArray(-1, 50, 50, 100, 100, BufData)
(modify pixel data)
Result = SapAcquisition1.Buffer.SetRectDataArray(-1, 200, 200, 100, 100, BufData)
```

# **Height Property**

Buffer height object.**Height** As Long

#### Description

Specifies the height (in lines) for the image buffers.

This property is read only if the current object is a sub-component of a SapAcquisition component, in which case its value depends on the current acquisition height. Otherwise, its initial value property is 480.

#### Example

```
HeightText.Caption = SapAcquisition1.Buffer.Height
```

# **Index Property**

Current buffer index object.Index As Long

#### Description

Specifies the index of the current buffer. You usually do not need to change its value, since it is automatically updated when acquiring images.

This property is read only if the current object is a sub-component of a SapAcquisition component.

#### Example

IndexText.Caption = SapAcquisition1.Buffer.Index

# Load Method

Loads one buffer or a sequence from a file

Object.Load(fileName As String, bufIndex As Long, numBuffers As Long, , frameIndex As Long, options As String) As Boolean

#### Parameters

| fileName   | Name of the image file to load.                                                                                                    |                      |
|------------|----------------------------------------------------------------------------------------------------|----------------------|
| bufIndex   | Index of the buffer (or first buffer, for sequences) in which to load, starting at 0. Specify -1 to use the current index.                                  |                      |
| numBuffers | Maximum number of image buffers to load when the file contains a sequence, where a value of 0 is equivalent to the number of buffers in the current object. |                      |
| frameIndex | Index of first image frame to load when the file contains a sequence.                                                                                       |                      |
| options    | String containing the loading options. The following are supported:                                                                                         |                      |
|            | "-format bmp"                                                                                                    | Window bitmap format |
|            | "-format tiff"                                                                                                    | TIFF format          |
|            | "-format jpeg"                                                                                                    | JPEG format          |

| "-format jpeg_2000-component<br>[value] "                    | JPEG 2000 format. When loading into a monochrome buffer, specify which color component to load (0 for red, 1 for green, 2 for blue); otherwise, this argument is ignored. |
|--------------------------------------------------------------|----------------------------------------------------------------------------------------------------|
| "-format crc"                                                | DALSA proprietary format                                                                                                    |
| "-format raw -width [value]-<br>height [value] -o [offset] " | Raw data format. You must specify the image width and<br>height, as well as the offset of image data from the beginning<br>of the file.                                   |
| "-format avi"                                                | AVI image sequence format                                                                                                    |
| "-format auto"                                               | Automatic format detection                                                                                                    |

#### Description

Loads an image file into the current image buffer. If no *options* are specified, the format is automatically detected.

If the format is AVI, you can use *frameIndex* to specify the first frame to load from the file. If *numBuffers* is 0, the number of frames loaded will not exceed the buffer count.

#### Return Value

Returns True if successful, False otherwise

#### Example

```
Dim Result As Boolean
Dim FileName As String
FileName = Environ("SAPERADIR") & "\Images\Display\mono8.bmp"
Result = SapAcquisition1.Buffer.Load(FileName, 0, 1, 0, "-format auto")
```

# LoadWithDlg Method

Interactively loads one buffer or a sequence from a file

Object.LoadWithDlg(parentWnd As OLE\_HANDLE, index As Long, sequence As Boolean) As Boolean

#### Parameters

| parentWnd | Parent window for the dialog box (0 if no parent window)                                                                   |
|-----------|----------------------------------------------------------------------------------------------------|
| index     | Index of the buffer (or first buffer, for sequences) in which to load, starting at 0. Specify -1 to use the current index. |
| sequence  | Specifies whether the list of files to load should include sequence file (AVI) or not.                                     |

#### Description

Interactively loads an image file or a sequence starting into the image buffer specified by index.

#### **Return Value**

Returns True if successful, False otherwise

```
Dim Result As Boolean
Result = SapAcquisition1.Buffer.LoadWithDlg(hWnd, 0, False)
```

# **Pitch Property**

Gets the offset between the start of two consecutive lines in memory (read only) object.**Pitch** As Long

#### Description

Gets the number of bytes between two consecutive lines of an image buffer. This is usually equal to the number of bytes per line, with possible exceptions for buffers located in video memory.

# Example

PitchText.Caption = SapAcquisition1.Buffer.Pitch

# **ROI Property**

Current region of interest object.ROI As SapRectangle

# Description

Specifies the rectangular area to use within the image buffers for acquiring images. To enable the ROI, set the UseROI property to True.

You should not rely on any initial value for this property, therefore, you should specify it either at design-time or through application code.

This property is read only when the UseROI property is True.

# Example

```
Dim NewROI As New SapRectangle
NewROI.Left = 120
NewROI.Top = 80
NewROI.Width = 240
NewROI.Height = 160
SapAcquisition1.Buffer.ROI = NewROI
SapAcquisition1.Buffer.UseROI = True
```

# Save Method

Saves one buffer or a sequence to a file

Object.Save(fileName As String, options As String, bufIndex As Long, numBuffers As Long) As Boolean

#### Parameters

| fileName | Name of the image file to save.                                        |                                                                                                    |
|----------|------------------------------------------------------------------------|----------------------------------------------------------------------------------------------------|
| options  | String containing the saving options. The following are supported:     |                                                                                                    |
|          | "-format bmp"                                                          | Window bitmap format                                                                                                    |
|          | "-format tiff<br>-compression [none/rle/lzw/jpeg]<br>-quality [value]" | TIFF format. Compression can be set to none, run-length<br>encoding, Lempel-Ziv-Welch, or JPEG. For the latter,<br>you can also set a quality level. |

|            | "-format jpeg<br>-quality [value]"                                                                                                    | JPEG format. The quality level can vary between 1 and 100.                                                       |
|------------|----------------------------------------------------------------------------------------------------|----------------------------------------------------------------------------------------------------|
|            | "-format jpeg_2000<br>-quality [value]"                                                                                                    | JPEG 2000 format. The quality level can vary between 1 and 100, where the latter specifies lossless compression. |
|            | "-format crc"                                                                                                    | DALSA proprietary format                                                                                         |
|            | "-format raw"                                                                                                    | Raw data format                                                                                                  |
|            | "-format avi"                                                                                                    | AVI image sequence format                                                                                        |
| bufIndex   | Index of the first image buffer to save when the file contains a sequence, where a value of $-1$ is equivalent to the first buffer. If the file contains only one image, this then is the index of the buffer to save and $-1$ is equivalent to the current index. |                                                                                                    |
| numBuffers | Maximum number of image buffers to save when the file contains a sequence, where a value of 0 is equivalent to the number of buffers in the current object.                                                                                                    |                                                                                                    |

#### Description

Saves one or more image buffers to a file.

If the format is AVI, use the *bufIndex* and *numBuffers* arguments to specify the first buffer and the number of buffers to save. When saving to a file with any other format, *numBuffers* is ignored.

#### Return Value

Returns True if successful, False otherwise

#### Example

```
Dim Result As Boolean
Dim FileName As String
FileName = Environ("TEMP") & "\MyImage.bmp"
Result = SapAcquisition1.Buffer.Save(FileName, "-format bmp", 0, 1))
```

#### SaveWithDlg Method

Interactively saves one buffer or a sequence to a file

Object.SaveWithDlg(parentWnd As OLE\_HANDLE, index As Long, sequence As Boolean) As Boolean

#### Parameters

| parentWnd | Parent window for the dialog box (0 if no parent window)                                                          |
|-----------|----------------------------------------------------------------------------------------------------|
| index     | Index of the buffer (or first buffer, for sequences) to save, starting at 0. Specify -1 to use the current index. |
| sequence  | Specifies whether the list of files to save should include a sequence file (AVI) or not.                          |

#### Description

Interactively saves an image file or a sequence starting from the image buffer specified by *index*.

#### **Return Value**

Returns True if successful, False otherwise

#### Example

```
Dim Result As Boolean
Result = SapAcquisition1.Buffer.SaveWithDlg(hWnd, 0, False)
```

#### SetDataArray Method

Sets pixel values for a whole buffer

Object.SetDataArray(index As Long, data As Variant) As Boolean

#### Parameters

*index* Buffer index, starting at 0.

data Data area containing pixel values

#### Description

Writes a consecutive series of elements (pixels) to an image buffer, ignoring line boundaries.

If *index* is equal to -1, the current internal buffer index is then assumed.

Note that writing elements to video memory buffers may be very slow.

#### **Return Value**

Returns True if successful, False otherwise

#### Example

```
Dim BufData
Dim Result As Boolean
Result = SapAcquisition1.Buffer.GetDataArray(-1, BufData)
(modify pixel data)
Result = SapAcquisition1.Buffer.SetDataArray(-1, BufData)
```

#### SetDataXY Method

Sets pixel value at a specific location

Object.SetDataXY(index As Long, x As Long, y As Long, data As Variant) As Boolean

#### Parameters

| index | Buffer index, starting at 0. |
|-------|------------------------------|
| x     | Horizontal position          |
| У     | Vertical position            |
|       |                              |

data Data area containing pixel value

#### Description

Writes a single element (pixel) to an image buffer. Pixel data must be of type SapDataMono, SapDataRGB, SapDataYUV, SapDataHSI, or SapDataHSV, depending on the value of the Format property.

If *index* is equal to -1, the current internal buffer index is then assumed.

Note that writing elements to video memory buffers may be very slow.

#### **Return Value**

Returns True if successful, False otherwise

#### Example

```
Dim Pixel As Long
Dim Result As Boolean
Dim BufData(100)
' This assumes that buffer data is 8-bit monochrome, so that BufData(Pixel) is a
' SapDataMono object after the call to GetDataXY, and it has a Mono property
For Pixel = 1 To 100
Result = SapAcquisition1.Buffer.GetDataXY(-1, Pixel, Pixel, BufData(Pixel))
BufData(Pixel).Mono = BufData(Pixel).Mono + 64
Result = SapAcquisition1.Buffer.SetDataXY(-1, Pixel, Pixel, BufData(Pixel))
Next Pixel
```

#### SetRectDataArray Method

Sets pixel values in a rectangular area

Object.SetRectDataArray(*index* As Long, , x As Long, y As Long, , *width* As Long, *height* As Long, *data* As Variant) As Boolean

#### **Parameters**

| index      | Buffer index, starting at 0.        |
|------------|-------------------------------------|
| x          | Left coordinate of rectangle origin |
| У          | Top coordinate of rectangle origin  |
| width      | Rectangle width                     |
| height     | Rectangle height                    |
| data       | Data area containing pixel values   |
| <b>.</b> . |                                     |

#### Description

Writes a rectangular region of elements (pixels) to an image buffer.

If *index* is equal to -1, the current internal buffer index is then assumed.

Note that writing elements to video memory buffers may be very slow.

#### Return Value

Returns True if successful, False otherwise

```
Dim BufData
Dim Result As Boolean
Result = SapAcquisition1.Buffer.GetRectDataArray(-1, 50, 50, 100, 100, BufData)
(modify pixel data)
Result = SapAcquisition1.Buffer.SetRectDataArray(-1, 200, 200, 100, 100, BufData)
```

# SpaceUsed Property

Number of data bytes actually stored in buffer (read only) object.**SpaceUsed**(*index* As Long) As Long

#### Parameters

*index* Buffer index, starting at 0.

#### Description

Gets the actual number of data bytes stored in a buffer after acquiring an image. This is normally the same value that you would get by multiplying the values of the Width, Height, and BytesPerPixel properties. However, when acquiring variable-length images, this value can be smaller.

This property is only available at runtime.

#### Example

SapAcquisition1.XferEventType = XferEventEndOfFrame

(other code)

Private Sub SapAcquisition1 Xfer(ByVal eventType As enumXferEvent, ByVal eventCount As Long, ByVal bufIndex As Long, ByVal isTrash As Boolean, ByVal pairIndex As Long) SpaceText(bufIndex).Caption = SapAcquisition1.Buffer.SpaceUsed(bufIndex)End Sub

#### **State Property**

Current state of image buffer

object.State(index As Long) As enumBufferState

#### Parameters

*index* Buffer index, starting at 0.

#### Description

Specifies whether the specified buffer is ready to accept a new image, or currently contains unprocessed data. The following values are supported:

| BufferStateEmpty    | The buffer is ready to receive new data.                                                                                                    |
|---------------------|----------------------------------------------------------------------------------------------------|
| BufferStateFull     | The buffer contains unprocessed data.                                                                                                    |
| BufferStateOverflow | The buffer contains incorrect data due to insufficient hardware<br>bandwidth. This state only occurs together when BufferStateEmpty is<br>active (the two values are combined using bitwise OR). |

Sapera LT automatically manages the buffer state by default if the current object is a sub-component of a SapAcquisition object, so that you rarely have to set this property directly. If you wish to perform this management yourself, you must first set the AutoEmpty property of the SapAcquisition object to False.

The initial value for this property is BufferStateEmpty.

```
Dim I As Long
For I = 0 To SapAcquisition1.Buffer.Count - 1
    StateText(I).Caption = SapAcquisition1.Buffer.State(I)
Next
```

# **Type Property**

Buffer type object.**Type** As enumBufferType

#### Description

Specifies the image buffer type. The following values are supported:

#### BufferTypeContiguous

Buffers are allocated in Sapera LT contiguous memory (one large chunk of non-pageable and non-moveable memory reserved by Sapera LT at boot time). Buffer data is therefore contained in a single memory block (not segmented). These buffers can be used as the destination for image acquisition.

#### **BufferTypeScatterGather**

Buffers are allocated in noncontiguous memory (paged pool). Pages are locked in physical memory so that a scatter-gather list can be built. This allows allocation of very large buffers that can be used as the destination for image acquisition. The maximum amount of memory that can be allocated depends on available memory, the operating system, and the application(s) used. If the amount of system memory exceeds 4 GBytes, Sapera LT automatically uses BufferTypeScatterGatherPhysical instead.

#### BufferTypeVirtual

Similar to TypeScatterGather except that memory pages are not locked. This allows allocation of very large buffers, but they cannot be used as the destination for image acquisition.

#### BufferTypeOffscreen

Buffers are allocated in system memory. Displaying these buffers can use display adapter hardware to copy from the buffer to video memory. System memory offscreen buffers can be created using any pixel format, but calling the Show method of the Display sub-component will take longer to execute if the display hardware does not efficiently support its pixel format.

#### BufferTypeOffscreenVideo

Buffers are allocated in offscreen video memory. Displaying these buffers uses display adapter hardware to perform a fast copy in video memory. These buffers are typically used when a graphical element is reused for several consecutive frames without modification. In this case, it is more efficient to keep this element in video memory and use display hardware capabilities.

#### BufferTypeOverlay

Buffers are allocated in video memory. Once you call the Show method of the Display sub-component once, the display adapter overlay hardware will keep updating the display with the buffer contents with no additional calls The pixel format of overlay buffers must be supported by the display hardware. Typically, overlay buffers support more pixel formats (like YUV) than offscreen buffers. Also, color keying is supported for overlays. The display sub-component determines the behavior of the overlay regarding key colors.

#### BufferTypeDummy

Dummy buffers do not have any data memory. They can be used as placeholders by data transfers when there is no physical data transfer.

The initial value for this property is BufferTypeScatterGather, unless you specify another value at design-time.

This property is read only if the current object if a sub-component of a SapAcquisition component and if the Online property of the latter is True.

#### Example

TypeText.Caption = SapAcquisition1.Buffer.Type

# **UseROI Property**

Enable region of interest object. UseROI As Boolean

### Description

Specifies whether the current region of interest (ROI property) is enabled or disabled. The ROI specifies the rectangular area to use within the image buffers for acquiring images.

The initial value for this property is False, unless you specify another value at design-time.

This property is read only if the current object if a sub-component of a SapAcquisition component, and if the Online property of the latter is True.

# Example

```
Dim NewROI As New SapRectangle
NewROI.Left = 120
NewROI.Top = 80
NewROI.Width = 240
NewROI.Height = 160
SapAcquisition1.Buffer.ROI = NewROI
SapAcquisition1.Buffer.UseROI = True
```

# Valid Property

Current state of object object.Valid As Boolean

# Description

Specifies whether the buffer sub-component is correctly initialized.

# Example

```
If SapAcquisition1.Buffer.Valid = True Then
    ValidText.Caption = "Buffer sub-component is correctly initialized"
Else
    ValidText.Caption = "Buffer sub-component is NOT correctly initialized"
End If
```

# Width Property

Buffer width object. Width As Long

# Description

Specifies the width (in columns) for the image buffers.

This property is read only if the current object if a sub-component of a SapAcquisition component, in which case its value depends on the current acquisition width. Otherwise, its initial value is 640.

# Example

WidthText.Caption = SapAcquisition1.Buffer.Width

#### Sapera LT ActiveX Manual

# SapDisplay

# SapDisplay Member List

# Properties

| Valid     | Current state of object (read only)                   |
|-----------|-------------------------------------------------------|
| Window    | Display window: none / ActiveX control                |
| KeyColor  | Current keying color                                  |
| Scaling   | View scaling mode                                     |
| ZoomHorz  | Horizontal zoom factor (if scaling = zoom)            |
| ZoomVert  | Vertical zoom factor (if scaling = zoom)              |
| SourceROI | Source region of interest from buffer (read only)     |
| DestROI   | Destination region of interest on display (read only) |
| DataBits  | Number of bits to display from image buffer           |
| Methods   |                                                       |
| Show      | Show an image in the view window                      |
| Hide      | Hide a displayed image                                |
| GetDC     | Get GDI device context for the view area              |
| ReleaseDC | Free GDI device context for the view area             |

# SapDisplay Member Description

# **DataBits Property**

Number of bits to display from image buffers object. **DataBits** As Long

# Description

Specifies the number of significant bits to display for the image buffers. This is useful when this number does not correspond to the number of bytes per pixel, for example, images acquired from 10-bit cameras in 16-bit buffers.

The initial value for this property depends on the current buffer data format and number of bits per pixel, unless you specify another value at design-time.

# Example

SapAcquisition1.Display.DataBits = SapAcquisition1.Buffer.BitsPerPixel

# **DestROI Property**

Destination region of interest on display (read only) object.**DestROI** As SapRectangle

#### Description

Specifies the rectangular region of the viewing area that will show the buffer area defined by the SourceROI property.

The value of this property is automatically calculated by Sapera according to the current values of the Scaling, ZoomHorz, and ZoomVert properties.

#### Example

```
Dim DestROI As Object
Set DestROI = SapAcquisition1.Display.DestROI
DestLeftText.Caption = DestROI.Left
DestTopText.Caption = DestROI.Top
DestWidthText.Caption = DestROI.Width
DestHeightText.Caption = DestROI.Height
```

# GetDC Method

Get GDI device context for the view area

Object.GetDC(dc As Long) As Boolean

#### Parameters

*dc* Returns display context value.

#### Description

Gets the Windows Device Context corresponding to the current view area.

Make certain that you call the ReleaseDC method after you are finished using the display context value, to avoid possible resource contention problems with Windows.

#### **Return Value**

Returns True if successful, False otherwise

```
Dim Result As Boolean
Dim DC As Long
Result = SapAcquisition1.Display.GetDC(DC)
(use DC for graphics)
Result = SapAcquisition1.Display.ReleaseDC()
```

# **Hide Method**

Hide a displayed image Object.**Hide**() As Boolean

# Description

Hides the currently displayed buffer. This is only relevant when dealing with buffers of overlay type (BufferTypeOverlay).

# **Return Value**

Returns True if successful, False otherwise

# Example

```
Dim Result As Boolean
Result = SapAcquisition1.Display.Hide
```

# **KeyColor Property**

Keying color for overlay display object.**KeyColor** As SapDataRGB

# Description

Specifies the keying color when dealing with buffers of overlay type (BufferTypeOverlay).

The initial value for this property is 0 for each color component, unless you specify other values at design-time.

For an 8-bit display mode, only the red color component is then relevant.

# Example

Dim NewColor As New SapDataRGB

NewColor.Red = 10 NewColor.Green = 20 NewColor.Blue = 30

SapAcquisition1.Display.KeyColor = NewColor

#### **ReleaseDC Method**

Free GDI device context for the view area Object.**ReleaseDC**() As Boolean

#### Description

Releases the Windows Device Context corresponding to the current view area. Call this method after you are finished using a display context value obtained from the GetDC method.

#### **Return Value**

Returns True if successful, False otherwise

#### Example

Dim Result As Boolean
Dim DC As Long
Result = SapAcquisition1.Display.GetDC(DC)
(use DC for graphics)
Result = SapAcquisition1.Display.ReleaseDC()

# **Scaling Property**

View scaling mode object.Scaling As enumViewScaling

#### Description

Specifies the mode specifying how buffer content is scaled to the viewing area, as one of the following values:

| ScalingNone        | There is a one-to-one correspondence between image buffer data and pixels shown in the view area. This is the default mode.       |
|--------------------|----------------------------------------------------------------------------------------------------|
| ScalingFitToWindow | Displayed image buffer contents are scaled so that they are shown<br>completely in the view area, while keeping the aspect ratio. |
| ScalingZoom        | Image buffer contents are scaled by independent horizontal and vertical factors before being shown in the view area.              |

The ScalingZoom mode uses the current values of the ZoomHorz and ZoomVert properties as scaling factors.

Note that these mode apply to displayed images only, they do not affect buffer data.

The initial value for this property is ScalingNone, unless you specify another value at design-time.

#### Example

```
SapAcquisition1.Display.ZoomHorz = 1.5
SapAcquisition1.Display.ZoomVert = 2.0
SapAcquisition1.Display.Scaling = ScalingZoom
```

### Show Method

Show an image in the view window

#### Object.Show() As Boolean

### Description

Shows the current image buffer, that is, the one at the current index in the SapBuffer object.

You usually do not need to call this method explicitly if the AutoDisplay Property of the SapAcquisition component is True, as acquired images are shown automatically using the display mechanism built into the ActiveX control. However, if you set AutoDisplay to False, then you can use this method to display processed images instead.

Calling this method has no effect if the value of the Window Property is set to 0.

#### **Return Value**

Returns True if successful, False otherwise

#### Example

```
Dim Result As Boolean
Result = SapAcquisition1.Display.Show
```

# **SourceROI Property**

Source region of interest in image buffer (read only)

object.SourceROI As SapRectangle

#### Description

Specifies the rectangular region of the image buffers that will be displayed in the current viewing area defined by the DestROI property.

The value of this property is automatically calculated by Sapera according to the current values of the Scaling, ZoomHorz, and ZoomVert properties.

#### Example

```
Dim SourceROI As Object
Set SourceROI = SapAcquisition1.Display.SourceROI
SourceLeftText.Caption = SourceROI.Left
SourceTopText.Caption = SourceROI.Top
SourceWidthText.Caption = SourceROI.Width
```

SourceHeightText.Caption = SourceROI.Height

# Valid Property

Current state of object object.Valid As Boolean

#### Description

Specifies whether the display sub-component is correctly initialized.

### Example

```
If SapAcquisition1.Display.Valid = True Then
ValidText.Caption = "Display sub-component is correctly initialized"
Else
ValidText.Caption = "Display sub-component is NOT correctly initialized"
End If
```

# Window Property

Current display window object. Window As Long

#### Description

Specifies the current display window.

Set this property to 1 to use the display mechanism built into the ActiveX control. Acquired images are shown automatically if the AutoDisplay Property of the SapAcquisition component is True. Alternatively, you can also set AutoDisplay to False, and call the Show Method explicitly whenever needed.

Set this property to 0 to disable built-in image display. In this case, the application is fully responsible for taking over image display responsibilities.

The initial value for this property is 1, unless you specify another value at design-time.

#### Example

```
SapAcquisition1.Display.Window = 0
SapAcquisition1.Visible = False
```

# ZoomHorz Property

Horizontal zoom factor object.ZoomHorz As Float

#### Description

Specifies the horizontal zoom factor to apply to displayed images when the Scaling property is set to ScalingZoom.

The initial value for this property is 1.0, unless you specify another value at design-time.

```
SapAcquisition1.Display.ZoomHorz = 1.5
SapAcquisition1.Display.ZoomVert = 2.0
SapAcquisition1.Display.Scaling = ScalingZoom
```

# **ZoomVert Property**

Vertical zoom factor object.ZoomVert As Float

#### Description

Specifies the vertical zoom factor to apply to displayed images when the Scaling property is set to ScalingZoom.

The initial value for this property is 1.0, unless you specify another value at design-time.

# Example

```
SapAcquisition1.Display.ZoomHorz = 1.5
SapAcquisition1.Display.ZoomVert = 2.0
SapAcquisition1.Display.Scaling = ScalingZoom
```

# SapLut

# SapLut Member List

# Properties

| Valid         | Current state of object (read only)                         |
|---------------|-------------------------------------------------------------|
| Entries       | Number of entries                                           |
| Format        | Data format                                                 |
| EntrySize     | Number of bytes for each entry (read only)                  |
| Pages         | Number of pages (read only)                                 |
| Signed        | Signed/unsigned flag (read only)                            |
| TotalSize     | Total number of bytes for LUT data storage (read only)      |
| Methods       |                                                             |
| GetEntry      | Get specific LUT entry                                      |
| SetEntry      | Set specific LUT entry (using a SapDataXxx object)          |
| GetDataArray  | Get all LUT data entries                                    |
| SetDataArray  | Set all LUT data entries                                    |
| Arithmetic    | Apply an arithmetic operation to all entries                |
| BinaryPattern | Modify some entries based on a binary pattern               |
| Boolean       | Apply an Boolean operation to all entries                   |
| Gamma         | Apply Gamma correction to all entries                       |
| Normal        | Apply a linear mapping with a positive slope to all entries |
| Reverse       | Apply a linear mapping with a negative slope to all entries |
| Roll          | Relocate all entries upwards or downwards as one block      |
|               |                                                             |

#### 94 • Acquisition Control

| Shift     | Apply a logical shift to all entries               |
|-----------|----------------------------------------------------|
| Slope     | Modify a range of entries using a linear mapping   |
| Threshold | Apply a threshold operation to some or all entries |
| Load      | Load entries from a file                           |
| Save      | Save entries to a file                             |

# SapLut Member Description

# Arithmetic Method

Applies an arithmetic operation to all entries object.**Arithmetic**(*operation* As enumArithmeticOp, *value* as Variant) As Boolean

#### Parameters

| operation | Specifies how to modify LUT data elements. The following operations are available: |                                                                                  |  |
|-----------|------------------------------------------------------------------------------------|----------------------------------------------------------------------------------|--|
|           | ArithmeticAdd                                                                      | Addition with saturation: Entry(I) = Min(maxValue, Entry(I) + <i>value</i> )     |  |
|           | ArithmeticAsub                                                                     | Absolute subtraction: Entry(I) = Abs(Entry(I) - value)                           |  |
|           | ArithmeticMax                                                                      | Maximum value: Entry(I) = Max(Entry(I), <i>value</i> )                           |  |
|           | ArithmeticMin                                                                      | Minimum value: Entry(I) = Min(Entry(I), value)                                   |  |
|           | ArithmeticScale                                                                    | Scale to smaller maximum value: Entry(I) = (Entry(I) * <i>value</i> ) / maxValue |  |
|           | ArithmeticSub                                                                      | Subtraction with saturation: Entry(I) = Max(minValue, Entry(I) - value)          |  |
| value     | Value used to mod                                                                  | ify entries.                                                                     |  |

#### Description

Modifies all LUT entries using an arithmetic operation.

The *value* argument must be of type SapDataMono or SapDataRGB, depending on the value of the Format property.

#### **Return Value**

Returns True if successful, False otherwise

```
Dim Data As New SapDataMono
Dim Result As Boolean
Dim Lut As Object
Set Lut = SapAcquisition1.Lut
If Lut.Format = SapFormatMono8 Or Lut.Format = SapFormatMono10 Then
    Data.Mono = 64
    Result = Lut.Arithmetic(ArithmeticAdd, Data)
End If
```

# **BinaryPattern Method**

Modifies some entries based on a binary pattern

object.BinaryPattern(bit As Long, value as Variant) As Boolean

#### **Parameters**

*bit* Bit number that identifies the indices of the LUT data elements to modify.

*value* Value used to modify entries.

#### Description

Modifies some LUT entries based on a binary pattern. Only the entries with indices that have the specified *bit* set are modified using *value*. Each entry is calculated as follows:

```
If I And 2^bit <> 0 Then
Entry(I) = value
End If
```

The *value* argument must be of type SapDataMono or SapDataRGB, depending on the value of the Format property.

#### **Return Value**

Returns True if successful, False otherwise

#### Example

```
Dim Data As New SapDataMono
Dim Result As Boolean
Dim Lut As Object
Set Lut = SapAcquisition1.Lut
If Lut.Format = SapFormatMono8 Or Lut.Format = SapFormatMono10 Then
Data.Mono = 0
Result = Lut.Arithmetic(BinaryPattern(6, Data)
End If
```

# **Boolean Method**

Applies an Boolean operation to all entries

object. Boolean (operation As enumBoolean Op, value as Variant) As Boolean

#### Parameters

| operation | Specifies how to modify LUT data elements. The following operations are available: |                                      |  |
|-----------|------------------------------------------------------------------------------------|--------------------------------------|--|
|           | BooleanAnd                                                                         | Entry(I) = Entry(I) And <i>value</i> |  |
|           | BooleanOr                                                                          | Entry(I) = Entry(I) Or <i>value</i>  |  |
|           | BooleanXor                                                                         | Entry(I) = Entry(I) Xor value        |  |
| Value     | Value used to mo                                                                   | difu entries                         |  |

*Value* Value used to modify entries.

#### Description

Modifies all LUT entries using a bitwise Boolean operation.

The *value* argument must be of type SapDataMono or SapDataRGB, depending on the value of the Format property.

# **Return Value**

Returns True if successful, False otherwise

# Example

```
Dim Data As New SapDataMono
Dim Result As Boolean
Dim Lut As Object
Set Lut = SapAcquisition1.Lut
If Lut.Format = SapFormatMono8 Or Lut.Format = SapFormatMono10 Then
Data.Mono = -1
Result = Lut.Arithmetic(BooleanXor, Data)
End If
```

# **Entries Property**

Number of LUT entries object. Entries As Long

# Description

Specifies the number of LUT entries.

This property is read only if the current object if a sub-component of a SapAcquisition component, in which case its value depends on the current acquisition data format. Otherwise, its initial value is 256.

# Example

EntriesText.Caption = SapAcquisition1.Lut.Entries

# EntrySize Property

Number of bytes for each LUT entry (read only) object.**EntrySize** As Long

# Description

Specifies the number of bytes required to store a single LUT entry.

If the current object if a sub-component of a SapAcquisition component, then the initial value for this property depends on the current acquisition data format. Otherwise, its initial value is 1.

# Example

EntrySizeText.Caption = SapAcquisition1.Lut.EntrySize

# **Format Property**

LUT data format

object.Format As enumSapFormat

#### Description

Specifies the data format for LUT entries, as one of the following values:

| Monochrome (unsigned)  |        |
|------------------------|--------|
| SapFormatMono8         | 8-bit  |
| SapFormatMono9         | 9-bit  |
|                        |        |
| SapFormatMono15        | 15-bit |
| SapFormatMono16        | 16-bit |
| Monochrome (unsigned)  |        |
| SapFormatInt8          | 8-bit  |
| SapFormatInt9          | 9-bit  |
|                        |        |
| SapFormatInt15         | 15-bit |
| SapFormatInt16         | 16-bit |
| Color (non-interlaced) |        |
| SapFormatColorNI8      | 8-bit  |
| SapFormatColorNI9      | 9-bit  |
|                        |        |
| SapFormatColorNI15     | 15-bit |
| SapFormatColorNI16     | 16-bit |
| Color (interlaced)     |        |
| SapFormatColorI8       | 8-bit  |
| SapFormatColorI9       | 9-bit  |
|                        |        |
| SapFormatColorI15      | 15-bit |
| SapFormatColorI16      | 16-bit |

For non-interlaced color formats, the red/green/blue components for one LUT element are stored separately:

| Red components of all elements   |
|----------------------------------|
| Green components of all elements |
| Blue components of all elements  |
|                                  |

For interlaced color formats, the red/green/blue components for one LUT element are stored together:

RGBRGBRGBFirst three elements......RGBRGBRGBLast three elements

This property is read only if the current object if a sub-component of a SapAcquisition component, in which case its value depends on the current acquisition data format. Otherwise, its initial value is SapFormatMono8.

#### Example

FormatText.Caption = SapAcquisition1.Lut.Format

#### 98 • Acquisition Control

# Gamma Method

Applies Gamma correction to all entries object.Gamma(factor As Float) As Boolean

#### Parameters

*factor* Gamma correction factor to apply.

#### Description

Modifies all LUT entries using inverse gamma correction with the specified *factor*. This is used to correct the light response of the camera, which is often a power function (referred to as the gamma function). A *factor* of 1 means no correction is applied and a normal LUT is computed instead.

#### **Return Value**

Returns True if successful, False otherwise

#### Example

```
Dim Result As Boolean
Result = SapAcquisition1.Lut.Gamma(1.5)
```

# GetDataArray Method

Gets all LUT data entries Object.GetDataArray(*data* As Variant) As Boolean

#### Parameters

data Data area for LUT data values

#### Description

Directly reads raw LUT data.

When this method returns, all the LUT elements are copied to an array returned in the *data* argument. The type of elements in the array consists of the best match between the LUT format and the ActiveX compatible types.

#### **Return Value**

Returns True if successful, False otherwise

```
Dim LutData
Dim Result As Boolean
Result = SapAcquisition1.Lut.GetDataArray(LutData)
(modify LUT data)
Result = SapAcquisition1.Lut.SetDataArray(LutData)
```

# **GetEntry Method**

Gets a specific LUT entry Object.GetEntry(pos As Long, data As Variant) As Boolean

#### **Parameters**

*pos* Position of LUT element to read, starting at 0.

*data* Data area for LUT value.

#### Description

Gets the value of a single LUT element. When this method returns, *data* is of type SapDataMono or SapDataRGB, depending on the value of the Format property.

#### **Return Value**

Returns True if successful, False otherwise

#### Example

```
Dim LutEntry
Dim Result As Boolean
Dim Text as String
Result = SapAcquisition1.Lut.GetEntry(0, LutEntry)
If Lut.Format = SapFormatMono8
    Text = LutEntry.Mono
End If
```

# Load Method

Loads LUT entries from a file Object.Load(*fileName* As String) As Boolean

#### **Parameters**

*fileName* Name of the LUT file to load.

#### Description

Loads LUT entries from a file. The Entries and Format properties of the LUT are updated to reflect the file contents.

#### Return Value

Returns True if successful, False otherwise

```
Dim FileName As String
Dim Result As Boolean
FileName = Environ("SAPERADIR") & "\Lut\MyLut.lut"
Result = SapAcquisition1.Lut.Load(FileName)
(modify LUT entries)
Result = SapAcquisition1.Lut.Save(FileName)
```

# Normal Method

Applies a linear mapping to all entries object.**Normal**() As Boolean

#### Description

Modifies all LUT entries using a linear mapping with a positive slope, as follows:

Entry(0) = MinValue Linear mapping from Entry(0) to Entry(MaxPos) Entry(MaxPos) = MaxValue

# **Return Value**

Returns True if successful, False otherwise

#### Example

```
Dim Result As Boolean
Result = SapAcquisition1.Lut.Normal
```

# **Pages Property**

Number of LUT pages (read only) object. **Pages** As Long

#### Description

Gets the number of color planes in the LUT. This value is usually 1 if the value of the Format property is monochrome, and 3 if it is color.

#### Example

PageText.Caption = SapAcquisition1.Lut.Pages

#### **Reverse Method**

Applies a reverse mapping to all entries object.**Reverse()** As Boolean

#### Description

Modifies all LUT entries using a linear mapping with a negative slope, as follows:

Entry(0) = MaxValue Linear mapping from Entry(0) to Entry(MaxPos) Entry(MaxPos) = MinValue

#### **Return Value**

Returns True if successful, False otherwise

```
Dim Result As Boolean
Result = SapAcquisition1.Lut.Reverse
```

# **Roll Method**

Relocates all LUT entries upwards or downwards object. **Roll**(*entries* As Long) As Boolean

#### Parameters

*entries* Number of entries by which LUT data should be shifted.

#### Description

Relocates LUT entries upwards or downwards as one block. The actual data elements are not modified, and their position relative to one another remains the same. If *entries* is positive, then a downward shift occurs. If it is negative, an upward shift occurs. This behavior is expressed as follows:

```
If entries > 0 Then
Entry((I + entries) % MaxIndex] = Entry(I)
Else
Entry(I) = Entry((I - entries) % MaxIndex]
End If
```

#### **Return Value**

Returns True if successful, False otherwise

#### Example

```
Dim Result As Boolean
Result = SapAcquisition1.Lut.Roll(64)
```

# Save Method

Saves LUT entries to a file

Object.Save(fileName As String) As Boolean

#### Parameters

*fileName* Name of the LUT file to save.

#### Description

Saves LUT entries from a file.

#### **Return Value**

Returns True if successful, False otherwise

```
Dim FileName As String
Dim Result As Boolean
FileName = Environ("SAPERADIR") & "\Lut\MyLut.lut"
Result = SapAcquisition1.Lut.Load(FileName)
(modify LUT entries)
Result = SapAcquisition1.Lut.Save(FileName)
```

### SetDataArray Method

Sets all LUT data entries Object.SetDataArray(*data* As Variant) As Boolean

#### Parameters

data New LUT entry values.

#### Description

Directly write new entry values to a LUT.

#### **Return Value**

Returns True if successful, False otherwise

#### Example

Dim LutData
Dim Result As Boolean
Result = SapAcquisition1.Lut.GetDataArray(LutData)
(modify LUT data)
Result = SapAcquisition1.Lut.SetDataArray(LutData)

# SetEntry Method

Sets a specific LUT entry Object.SetEntry(pos As Long, data As Variant) As Boolean

#### Parameters

pos Position of LUT entry to write, starting at 0.

data New value for LUT entry

#### Description

Sets the value of a single LUT entry. The *pos* argument must be of type SapDataMono or SapDataRGB, depending on the value of the Format property.

#### **Return Value**

Returns True if successful, False otherwise

```
Dim LutEntry as New SapDataMono
Dim LutIndex As Long
Dim Result As Boolean
For LutIndex = 0 to 255
LutEntry.Mono = 255 - LutIndex
Result = SapAcquisition1.Lut.SetEntry(LutIndex, LutEntry)
Next LutIndex
Result = SapAcquisition1.ProgramLut
```

# Shift Method

Apply a logical shift to all LUT entries object. **Shift**(*bits* As Long) As Boolean

#### Parameters

*bits* Number of bits by which LUT entries should be shifted.

### Description

Modifies all LUT entries using a logical shift. If *bits* is positive a left shift occurs and the least significant bits are filled with 0's. If *bits* is negative a right shift occurs and the most significant bits are filled with 0's. This behavior is expressed as follows:

```
If bits > 0 Then
Entry(I) = LeftShift(Entry(I), bits)
Else
Entry(I) = RigthShift(Entry(I), -bits)
End If
```

# **Return Value**

Returns True if successful, False otherwise

# Example

```
Dim Result As Boolean
Result = SapAcquisition1.Lut.Shift(1)
```

# Signed Property

Signed/unsigned flag for LUT entries (read only)

object.Signed As Long

# Description

Specifies if the current value of the Format property represents signed or unsigned data.

If the current object if a sub-component of a SapAcquisition component, then the initial value for this property depends on the current acquisition data format. Otherwise, its initial value is False.

# Example

SignedText.Caption = SapAcquisition1.Lut.Signed

# **Slope Method**

Modify a range of LUT entries with a linear mapping object.Slope(start As Long, end As Long, minVal As Variant, maxVal As Variant, clip As Boolean) As Boolean

#### Parameters

| start | Starting LUT position for linear mapping. |
|-------|-------------------------------------------|
| and   | Ending LUT position for linear monning    |

*end* Ending LUT position for linear mapping.

*minVal* LUT entry value at starting position.

#### 104 • Acquisition Control
*maxVal* LUT entry value at ending position.

*clip* Specifies whether LUT entries outside the mapping range should also be modified.

#### Description

Modifies part of a LUT with a linear mapping. Entries from *start* to *end* are remapped from *minVal* to *maxVal*. If *clip* is True, then elements outside the range are unaffected. If False, then elements below *start* are set to *minVal* and elements above *end* are set to *maxVal*. This behavior is expressed as follows:

```
If clip = True Then
Entry(0) to Entry(start – 1) = minVal
End If
Entry(start) = minVal
(Linear mapping from Entry(start) to Entry(end)
Entry(end) = maxVal
```

If *clip* = True Then Entry(*end* + 1) to Entry(maxIndex - 1) = *maxVal* End If

Both *minVal* and *maxVal* must be of type SapDataMono or SapDataRGB, depending on the value of the Format property.

#### **Return Value**

Returns True if successful, False otherwise

#### Example

```
Dim Start As Long
Dim End As Long
Dim MinVal As New SapDataMono
Dim MaxVal As New SapDataMono
Dim Result As Boolean
Dim Lut As Object
Set Lut = SapAcquisition1.Lut
If Lut.Format = SapFormatMono8 Or Lut.Format = SapFormatMono10 Then
Start = Lut.Entries / 8
End = (Lut.Entries * 7) / 8
MinVal.Mono = 0
MaxVal.Mono = 255
Result = Lut.Slope(Start, End, MinVal, MaxVal, True)
End If
```

#### Threshold Method

Applies a threshold operation to some or all LUT entries object.**Threshold**(*lowVal* As Variant, *highVal* As Variant) As Boolean

#### Parameters

*lowVal* Reference value for single threshold OR lower reference value for double threshold.

*highVal* Upper reference value for double threshold.

#### Description

Modifies all LUT elements using a threshold operation.

Setting the value of *highVal* to the special Empty value for the variant data type specifies a single threshold. Entries with a value lower than *lowVal* are set to the lowest possible value. Elements with a value higher than or equal to *lowVal* are set to the highest possible value. This behavior is expressed as follows:

```
If Entry(I) < lowVal Then
Entry(I) = minValue
Else
Entry(I) = maxValue
```

Setting the value of *highVal* to a value different from Empty for the variant data type implements double threshold. Elements with a value higher than or equal to *lowVal*, but lower than *highVal*, are set to the highest possible value. Elements outside that range are set to the lowest possible value. This behavior is expressed as follows:

If Entry(I) >= *lowVal* And Entry(I) <= *highVal* Then Entry(I) = maxValue Else Entry(I) = minValue

Both *lowVal* and *highVal* must be of type SapDataMono or SapDataRGB, depending on the value of the Format property.

#### **Return Value**

Returns True if successful, False otherwise

```
Dim ThreshValue As New SapDataMono
Dim MinValue As New SapDataMono
Dim MaxValue As New SapDataMono
Dim Lut As Object
Set Lut = SapAcquisition1.Lut
If Lut.Format = SapFormatMono8 Or Lut.Format = SapFormatMono10 Then
ThreshValue.Mono = Lut.Entries / 2
Result = Lut.Threshold(ThreshValue, Empty)
MinValue.Mono = Lut.Entries / 4
MaxValue.Mono = (Lut.Entries * 3) / 4
Result = Lut.Threshold(MinValue, MaxValue)
End If
```

#### **TotalSize Property**

Total number of bytes for all LUT entries (read only) object.**TotalSize** As Long

#### Description

Specifies the total number of bytes required to store all LUT entries.

If the current object if a sub-component of a SapAcquisition component, then the initial value for this property depends on the current acquisition data format. Otherwise, its initial value is 256.

#### Example

```
TotalSizeText.Caption = SapAcquisition1.Lut.TotalSize
```

#### Valid Property

Current state of object object.Valid As Boolean

#### Description

Specifies whether the LUT sub-component is correctly initialized.

```
If SapAcquisition1.Lut.Valid = True Then
ValidText.Caption = "LUT sub-component is correctly initialized"
Else
ValidText.Caption = "LUT sub-component is NOT correctly initialized"
End If
```

# SapRectangle

# SapRectangle Member List

#### **Properties Description**

| Тор     | Topmost coordinate                         |
|---------|--------------------------------------------|
| Left    | Leftmost coordinate                        |
| Width   | Width in pixels                            |
| Height  | Height in lines                            |
| Methods |                                            |
| Init    | Set all properties to their default values |

# SapRectangle Member Description

#### **Height Property**

Height in lines object.**Height** As Long

#### Description

Specifies the height (in lines) for the rectangle.

#### Example

```
Dim Rect As New SapRectangle
Rect.Height = 128
```

#### Init Method

Sets all properties to their default values Object.**Init**() As Boolean

#### Description

Sets the values of all properties to default values, specifying a rectangle of 32x32 at coordinate (0,0).

#### **Return Value**

Returns True if successful, False otherwise

#### Example

Dim Rect As New SapRectangle Rect.Init Rect.Left = 64 Rect.Top = 32 Rect.Width = 256

Rect.Height = 128

#### **Left Property**

Leftmost coordinate object. Left As Long

#### Description

Specifies the leftmost coordinate (column number) for the rectangle.

#### Example

```
Dim Rect As New SapRectangle
Rect.Left = 64
```

### **Top Property**

Topmost coordinate object. **Top** As Long

#### Description

Specifies the topmost coordinate (line number) for the rectangle.

#### Example

```
Dim Rect As New SapRectangle
Rect.Top = 32
```

#### Width Property

Width in columns object.Width As Long

#### Description

Specifies the width (in columns) for the rectangle.

#### Example

Dim Rect As New SapRectangle Rect.Width = 256

# SapDataMono

# SapDataMono Member List

| Properties | Description                  |
|------------|------------------------------|
| Mono       | Monochrome data value        |
| Methods    |                              |
| Clear      | Set property values to black |

# SapDataMono Member Description

#### **Clear Method**

Sets property values to black Object.Clear() As Boolean

#### Description

Sets the properties to the monochrome equivalent of black (equal to 0).

#### **Return Value**

Returns True if successful, False otherwise

#### Example

Dim Data As New SapDataMono

Data.Clear Data.Mono = 100

#### **Mono Property**

Monochrome data value object. Mono As Long

#### Description

Specifies the monochrome data value.

#### Example

Dim Data As New SapDataMono Data.Mono = 100

# SapDataRGB

# SapDataRGB Member List

| Properties | Description                   |
|------------|-------------------------------|
| Red        | Red component of data value   |
| Green      | Green component of data value |
| Blue       | Blue component of data value  |
| Methods    |                               |
| Clear      | Set property values to black  |

# SapDataRGB Member Description

#### **Blue Property**

Blue component of data value object. Blue As Long

#### Description

Specifies the blue component of the data value.

#### Example

Dim Data As New SapDataRGB Data.Blue = 200

#### **Clear Method**

Sets property values to black Object.**Clear**() As Boolean

#### Description

Sets the properties to the RGB equivalent of black (equal to 0).

#### **Return Value**

Returns True if successful, False otherwise

#### Example

Dim Data As New SapDataRGB

```
Data.Clear
Data.Red = 100
Data.Green = 150
Data.Blue = 200
```

#### **Green Property**

Green component of data value object. Green As Long

#### Description

Specifies the green component of the data value.

#### Example

Dim Data As New SapDataRGB Data.Green = 150

#### **Red Property**

Red component of data value object. Red As Long

#### Description

Specifies the red component of the data value.

#### Example

Dim Data As New SapDataRGB Data.Red = 100

# SapDataYUV

# SapDataYUV Member List

| Properties | Description                  |
|------------|------------------------------|
| Y          | Y component of data value    |
| U          | U component of data value    |
| V          | V component of data value    |
| Methods    |                              |
| Clear      | Set property values to black |

# SapDataYUV Member Description

#### **Clear Method**

Sets property values to black Object.**Clear**() As Boolean

#### Description

Sets the properties to the YUV equivalent of black (only Y is equal to 0).

#### **Return Value**

Returns True if successful, False otherwise

#### Example

```
Dim Data As New SapDataYUV
Data.Clear
Data.Y = 100
Data.U = 150
Data.V = 200
```

#### **U** Property

U component of data value object.U As Long

#### Description

Specifies the U component of the data value.

#### Example

```
Dim Data As New SapDataYUV
Data.U = 150
```

#### **V** Property

V component of data value object.V As Long

#### Description

Specifies the V component of the data value.

```
Dim Data As New SapDataYUV
Data.V = 200
```

#### **Y Property**

Y component of data value object. Y As Long

#### Description

Specifies the Y component of the data value.

#### Example

Dim Data As New SapDataYUV Data.Y = 100

# SapDataHSI

# SapDataHSI Member List

| Properties | Description                  |
|------------|------------------------------|
| Н          | H component of data value    |
| S          | S component of data value    |
| Ι          | I component of data value    |
| Methods    |                              |
| Clear      | Set property values to black |

# SapDataHSI Member Description

#### **Clear Method**

Sets property values to black Object.Clear() As Boolean

#### Description

Sets the properties to the HSI equivalent of black.

#### **Return Value**

Returns True if successful, False otherwise

#### Example

Dim Data As New SapDataHSI

```
Data.Clear
Data.H = 100
Data.S = 150
Data.I = 200
```

#### **H** Property

H component of data value object. H As Long

#### Description

Specifies the H component of the data value.

#### Example

```
Dim Data As New SapDataHSI
Data.H = 150
```

# I Property

I component of data value object. I As Long

#### Description

Specifies the I component of the data value.

#### Example

```
Dim Data As New SapDataHSI
Data.I = 200
```

## **S** Property

S component of data value object.S As Long

#### Description

Specifies the S component of the data value.

#### Example

Dim Data As New SapDataHSI Data.S = 100

# SapDataHSV

# SapDataHSV Member List

| Properties | Description                  |
|------------|------------------------------|
| Н          | H component of data value    |
| S          | S component of data value    |
| V          | V component of data value    |
| Methods    |                              |
| Clear      | Set property values to black |

# SapDataHSV Member Description

#### **Clear Method**

Sets property values to black Object.**Clear**() As Boolean

#### Description

Sets the properties to the HSV equivalent of black.

#### **Return Value**

Returns True if successful, False otherwise

#### Example

Dim Data As New SapDataHSV

Data.Clear Data.H = 100Data.S = 150Data.V = 200

#### **H** Property

H component of data value object.**H** As Long

#### Description

Specifies the H component of the data value.

```
Dim Data As New SapDataHSV
Data.H = 150
```

#### **S** Property

S component of data value object.S As Long

#### Description

Specifies the S component of the data value.

#### Example

Dim Data As New SapDataHSV Data.S = 200

## **V** Property

V component of data value object.V As Long

#### Description

Specifies the V component of the data value.

#### Example

```
Dim Data As New SapDataHSV
Data.V = 100
```

# SapDataFRGB

# SapDataFRGB Member List

| Properties | Description                   |
|------------|-------------------------------|
| Red        | Red component of data value   |
| Green      | Green component of data value |
| Blue       | Blue component of data value  |
| Methods    |                               |
| Clear      | Set property values to black  |

# SapDataFRGB Member Description

#### **Blue Property**

Blue component of data value object.**Blue** As Float

#### Description

Specifies the blue component of the data value.

#### Example

Dim Data As New SapDataFRGB Data.Blue = 200.0

#### **Clear Method**

Sets property values to black Object.**Clear**() As Boolean

#### Description

Sets the properties to the FRGB equivalent of black (equal to 0.0).

#### **Return Value**

Returns True if successful, False otherwise

#### Example

Dim Data As New SapDataFRGB

```
Data.Clear
Data.Red = 100.0
Data.Green = 150.0
Data.Blue = 200.0
```

#### **Green Property**

Green component of data value object. Green As Float

#### Description

Specifies the green component of the data value.

```
Dim Data As New SapDataFRGB
Data.Green = 150.0
```

#### **Red Property**

Red component of data value object. **Red** As Float

#### Description

Specifies the red component of the data value.

#### Example

Dim Data As New SapDataFRGB Data.Red = 100.0

# **DALSA Contact Information**

# **Sales Information**

Visit our web site:

http://www.imaging.com/

Email:

mailto:info@dalsa-coreco.com

#### International/Canada

DALSA 7075 Place Robert-Joncas Suite #142 St. Laurent, Quebec H4M 2Z2 Canada

Tel: (514) 333-1301 Fax: (514) 333-1388

#### USA

DALSA Bldg. 8 2<sup>nd</sup> Floor 900 Middlesex Turnpike Billerica, Ma. 01821

Tel: (978) 670-2000 Fax: (978) 670-2010

# **Technical Support**

#### Any support question or request can be submitted via our web site:

 Technical support form via our web page:
 http://www.imaging.com/support

 Support requests for imaging product installations,
 http://www.imaging.com/support

 Camera support information
 http://www.imaging.com/camsearch

 Product literature and driver updates
 http://www.imaging.com/download

# **Glossary of Terms**

#### Bandwidth

Describes the measure of data transfer capacity. A computer system's PCI expansion bus is rated for a maximum peak data bandwidth of 132 MB/sec. PCI devices must share the maximum PCI bus bandwidth when transferring data to and from system memory or other devices.

#### BMP file

(BitMaP file) Also known as a "bump" file, it is the Windows native bitmap format. BMP files provide formats for 2, 16, 256 or 16 million colors (1-bit, 4-bit, 8-bit, and 24-bit color). Refer to the *Sapera Basic Modules Reference Manual* – Buffer File Formats.

#### CCF

Camera configuration file.

#### **Composite Video**

A video signal that is composed of the luminance and color information plus the synchronization signals together. Common composite video formats are NTSC and PAL.

#### **Contiguous memory**

A block of physical memory, occupying consecutive addresses.

#### Driver

Also called a device driver, a program routine that links a peripheral device to the operating system. Specific to the Bandit-II, its VGA driver is required for its display adapter functionality and a device driver is required for its frame grabber capabilities.

#### Frame

One complete image data set or its equivalent storage space.

#### Grab

Acquiring an image frame by means of a frame grabber.

#### Host

Refers to the computer system that supports the installed frame grabber.

#### Interlaced

Describing the standard television method of raster scanning in which the image is the product of two fields, each of which is made up of the image's alternate lines (that is, one field is comprised of lines 1, 3, 5, and so forth, and the other is comprised of lines 2, 4, 6, and so forth).

#### LSB

Least Significant Bit in a binary data word.

#### LUT

(Lookup Table) In image processing, the memory that stores the values for point processes. Input pixel values are those from the original image, while output values are those displayed on the monitor as altered by the chosen point process.

#### MSB

Most Significant Bit in a binary data word.

#### NTSC

National Television Systems Committee. Color TV standard used in North America and other countries. The interlaced video signal is composed of a total of 525 video lines at a frame rate of 30 Hz.

#### PAL

Phase Alteration by Line. Color TV standard used in most of Europe and other countries. The interlaced video signal is composed of a total of 625 video lines at a frame rate of 25 Hz.

#### Pixel

A contraction of "picture element". The number of pixels describes the number of digital samples taken of the analog video signal. The number of pixels per video line by the number of active video lines describes the acquisition image resolution. The binary size of each pixel (for example, 8-bits, 15-bits, 24-bits) defines the number of gray levels or colors possible for each pixel.

#### RAW

A Sapera data file format where there is no header information and which supports any Sapera buffer type. Refer to the *Sapera Basic Modules Reference Manual* – Buffer File Formats.

#### **ROI - Region of Interest**

A rectangular segment of an image to be isolated for saving or other functions.

#### RGB

A representation of color using the three primary colors (red, green, blue) as components. Video signals in RGB format are typically a non-composite video standard. A digital true color image can be represented by 8-bits per color (24-bits/pixel). Often image data is stored or transferred in 32-bits/pixel where the upper 8-bits of each pixel are unused.

#### Scatter Gather

Host system memory allocated for frame buffers is virtually contiguous but physically scattered throughout all available memory.

#### Y/C

Also known as S-video or S-VHS. A composite video standard where the signal is composed of separate luminance and chroma signals. A Y/C source will produce a signal that has more resolution than NTSC or PAL. The resulting video image will have more clarity and sharpness.

#### YUV 4:2:2 - YUV 4:2:0

A common color space used in composite video color systems. Y is the luminance component of the monochrome signal while U and V are the color difference components. U is red minus Y (**R**-Y), and V is blue minus Y (**B**-Y). In order to display YUV data on a computer screen, it must be converted into RGB through a process known as "color space conversion." YUV is used because it saves storage space and transmission bandwidth compared to RGB. YUV is not compressed RGB; rather, it is the mathematical equivalent of RGB.

# Index

# A

Abort SapAcquisition 33 Acq SapAcquisition 34 AcqEventType SapAcquisition 34 ActiveX Container 3 ActiveX Control 3, 4, 12, 15 AllDevices SapAcquisition 35 AllowPropertyDlg SapAcquisition 36 AllServers SapAcquisition 36 Arithmetic SapLut 95 AutoDisplay SapAcquisition 37 AutoEmpty SapAcquisition 37

## В

Bayer SapAcquisition 38 BayerAlign SapAcquisition 39 BayerDlg SapAcquisition 40 BayerLut SapAcquisition 40 BayerLutEnable SapAcquisition 41 BayerMethod SapAcquisition 41 BayerMode

SapAcquisition 42 **BayerWBGain** SapAcquisition 42 BayerWBOffset SapAcquisition 43 **BinaryPattern** SapLut 96 BitsPerPixel SapBuffer 73 Blue SapDataFRGB 118 SapDataRGB 111 Boolean 16 SapLut 96 Borland Delphi 3, 4 Buffer SapAcquisition 43 **BytesPerPixel** SapBuffer 73

### С

CamExpert 18 CamSel SapAcquisition 44 **CCF 18** Clear SapBuffer 73 SapDataFRGB 118 SapDataHSI 114 SapDataHSV 116 SapDataMono 110 SapDataRGB 111 SapDataYUV 113 ClearBlack SapBuffer 74 COM objects 9, 11, 15 CompositeDlg SapAcquisition 44 ConfigFile SapAcquisition 45 Count SapBuffer 74 CounterStamp SapBuffer 75

Cycle SapAcquisition 45

# D

DALSA Log Viewer 16, 17 DataAddressPtr SapBuffer 75 **DataBits** SapDisplay 88 Delphi 7, 13, 14, 16 **Demo Programs** Acquisition Demo (C#) 8 Acquisition Demo (Delphi 7) 8 Acquisition Demo (VB.NET) 7 Acquisition Demo (Visual Basic 6.0) 7 design-time 9, 10, 14 DestROI SapDisplay 89 Device SapAcquisition 46 Display SapAcquisition 46 DLL 3

# Ε

EndReset SapAcquisition 47 Entries SapLut 97 EntrySize SapLut 97 error description 17 error reporting 16 ErrorMode SapAcquisition 47 Events ActiveX Control 3

#### F

FlatField SapAcquisition 48 FlatFieldDlg SapAcquisition 48 FlatFieldGain SapAcquisition 49 FlatFieldMode SapAcquisition 49 FlatFieldOffset SapAcquisition 50 Form Designer 12, 16 Format SapBuffer 76 SapLut 98 Freeze SapAcquisition 50

### G

Gamma SapLut 99 GetCap SapAcquisition 51 GetCapEx SapAcquisition 51 GetDataArray SapBuffer 77 SapLut 99 GetDataXY SapBuffer 77 GetDC SapDisplay 89 GetEntry SapLut 100 GetParam SapAcquisition 52 GetParamEx SapAcquisition 52 GetRectDataArray SapBuffer 78 Grab SapAcquisition 53 Grabbing SapAcquisition 53 Green SapDataFRGB 118 SapDataRGB 112

### Н

H SapDataHSI 115 SapDataHSV 116 handler 10, 12, 16 HasTrash SapAcquisition 54 Height SapBuffer 79 SapRectangle 108 Hide SapDisplay 90 HorzFlip SapAcquisition 54

# I

I SapDataHSI 115 Index SapBuffer 79 Init SapRectangle 108 International/Canada Sales Office 121

#### Κ

KeyColor SapDisplay 90

#### L

Label SapAcquisition 54 LastErrorDesc SapAcquisition 55 LastErrorValue SapAcquisition 55 Left SapRectangle 109 Load SapBuffer 79 SapLut 100 LoadConfigDlg SapAcquisition 55 LoadFlatField SapAcquisition 56 LoadWithDlg SapBuffer 80 lookup table (LUT) 19, 23 Lut SapAcquisition 56 LutEnable SapAcquisition 57

#### Μ

Message SapAcquisition 57 Methods ActiveX Control 3 Microsoft Visual Basic 4 Microsoft Visual Studio .NET 3, 4, 7, 10, 11, 12, 13 Microsoft Windows 2000 4 Microsoft Windows XP 4 Mono SapDataMono 110

#### Ν

Normal SapLut 101 NumDevices SapAcquisition 58 NumServers SapAcquisition 58

#### 0

OLE Container 3 OLE Control 3 OnBoardBuffers SapAcquisition 58 Online SapAcquisition 59 operation modes board requirements 4 minimum system requirements 4

#### Sapera LT ActiveX Manual

### Ρ

Pages SapLut 101 Pascal 13 Pentium 4 Pitch SapBuffer 81 Planar SapAcquisition 59 ProgramLut SapAcquisition 60 Properties ActiveX Control 3

# R

RAD 3 Red SapDataFRGB 119 SapDataRGB 112 references folder 13 region-of-interest (ROI) 21 ReleaseDC SapDisplay 91 Reset SapAcquisition 60 ResetTimeout SapAcquisition 61 resource allocation 3 Reverse SapLut 101 ROI SapBuffer 81 Roll SapLut 102 runtime 9, 11, 14, 15

#### S

S SapDataHSI 115 SapDataHSV 117 SapControlType SapAcquisition 61 SapError SapAcquisition 62 Save SapBuffer 81 SapLut 102 SaveConfig SapAcquisition 62 SaveFlatField SapAcquisition 63 SaveWithDlg SapBuffer 82 Scaling SapDisplay 91 SerialName SapAcquisition 63 SerialNumber SapAcquisition 64 Server SapAcquisition 64 SetDataArray SapBuffer 83 SapLut 103 SetDataXY SapBuffer 83 SetEntry SapLut 103 SetParam SapAcquisition 64 SetParamEx SapAcquisition 65 SetRectDataArray SapBuffer 84 Shift SapLut 104 Show SapDisplay 91 **ShowProperties** SapAcquisition 66 Signal SapAcquisition 66 SignalNotify SapAcquisition 67 SignalStatus SapAcquisition 67 Signed

SapLut 104 Slope SapLut 104 Snap SapAcquisition 68 SoftTrigger SapAcquisition 68 Solution Explorer 10, 11 SourceROI SapDisplay 92 SpaceUsed SapBuffer 85 State SapBuffer 85

# Т

Threshold SapLut 105 Top SapRectangle 109 TotalSize SapLut 107 Type SapBuffer 86

### U

U SapDataYUV 113 US Sales Office 121 UseROI SapBuffer 87

#### V

V SapDataHSV 117 SapDataYUV 113 Valid SapAcquisition 69 SapBuffer 87 SapDisplay 93 SapLut 107 VertFlip SapAcquisition 69 Visual Basic 3, 7, 8, 10, 11, 16

#### W

Wait SapAcquisition 69 Width SapBuffer 87 SapRectangle 109 Window SapDisplay 93 wrapper 13

## Х

Xfer SapAcquisition 70 XferEventType SapAcquisition 71

# Υ

Y SapDataYUV 114

# Ζ

ZoomHorz SapDisplay 93 ZoomVert SapDisplay 94

#### Sapera LT ActiveX Manual